# CABRI® 3D v2

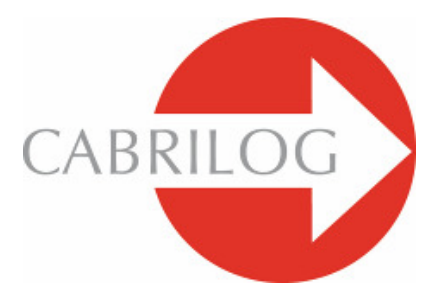

Inovativni Matematički Alati

# PRIRUČNIK ZA KORISNIKE

# SADRŽAJ

| 1 - UVOD                                    | Р7   |
|---------------------------------------------|------|
| 1.1 INSTALACIJA I AKTIVIRANJE PROGRAMA      | P 8  |
| 1.2 KAKO DA KORISTITE OVAJ PRIRUČNIK        | P 9  |
|                                             |      |
| 2 - OSNOVNI PRINCIPI                        | P 11 |
| 2.1 KREACIJA VAŠEG PRVOG CABRI 3D-DOKUMENTA | P 11 |
| 2.2 VAŠA PRVA 3D-KONSTRUKCIJA               | P 11 |
| 2.3 KREACIJA NOVOG DOKUMENTA                | P 13 |
| 2.4 POJAM RAVNI                             | P 13 |
| 2.5 PROMJENA UGLA GLEDANJA                  | P 14 |
| 2.6 TAČKA U PROSTORU                        | P 15 |
|                                             |      |
| 3 - CABRI 3D- ALATI                         | P 17 |
| 3.1 POMJERANJE                              | P 18 |
| 3.2 TAČKE                                   | P 18 |
| 3.3 KRIVE                                   | P 19 |
| 3.4 RAVNI                                   | P 22 |
| 3.5 RELATIVNE KONSTRUKCIJE                  | P 24 |
| 3.6 PRAVILNI MNOGOUGLOVI (POLIGONI)         | P 27 |
| 3.7 POLIEDRI                                | P 27 |
| 3.8 PRAVILNI POLIEDRI (PLATON-ova TIJELA)   | P 30 |
| 3.9 MJERENJA I ALATI ZA MJERENJA            | P 30 |
| 3.10 TRANSFORMACIJE                         | P 33 |
| 3.11 VAŽNE INFORMACIJE O TAČKAMA            |      |
| I ALATI ZA REDEFINISANJE                    | P 35 |
| 3.12 UPOTREBA ALATA ZA REDEFINISANJE        | P 36 |
| 3.13 TASTATURA-NADZOR FUNKCIJA I KRATICA    | P 37 |

| 3.14 KORISNE TEHNIKE ZA MANIPULACIJU FIGURA       | P 38 |
|---------------------------------------------------|------|
| 4 - NAPREDNI ALATI I FUNKCIJE                     | P 39 |
| 4.1 KOMANDA SAKRIJ/POKAŽI                         | P 39 |
| 4.2 Uređivanje koordinata tačke ili vektora       | P 39 |
| 4.3 FIKSIRANJE TAČAKA                             | P 40 |
| 4.4 ANIMACIJA                                     | P 40 |
| 4.5 NAPREDNA UPOTREBA ALATA ZA CRTANJE TRAGA      | P 42 |
| 4.6 PONAVLJANJE KORAKA KONSTRUKCIJE               | P 44 |
| 4.7 OPIS KONSTRUKCIJE                             | P 45 |
| 4.8 NAPREDNA UPOTREBA DIGITRONA                   | P 46 |
| 4.9 PRECIZNOSTI MJERENJA I RAČUNSKIH ALATA        | P 49 |
| 4.10 KREACIJA MREŽNOG MODELA ZA ŠTAMPANJE (MREŽE) | P 49 |
| 5 - KOMPLEMENTNE FUNKCIJE                         | P 51 |
| 5.1 IMENOVANJE FIGURA I KREIRANJE TEKSTA          | P 51 |
| 5.2 ZAPISI I TEKST PROSTOR                        | P 52 |
| 5.3 AUTO ROTACIJA                                 | P 53 |
| 5.4 PROMJENA CENTRA ROTACIJE                      | P 53 |
| 5.5 POMJERANJE KONSTRUKCIJE UNUTAR RADNE POVRŠI   | P 53 |
| 5.6 PROMJENA GRAFIČKIH ATRIBUTA FIGURA            | P 53 |
| 5.7 KOTEKSTUALINI IZBORNICI                       | P 55 |
|                                                   |      |
|                                                   |      |

| 6 - | NAPREDNE NAVIGACIJSKE FUNKCIJE                    | P 57 |
|-----|---------------------------------------------------|------|
| 6.1 | POJAM RADNIH POVRŠI                               | P 57 |
| 6.2 | KREACIJA NOVE RADNE POVRŠI                        | P 57 |
| 6.3 | KREACIJA NOVE STRANICE UNUTAR DOKUMENTA           | P 58 |
| 6.4 | KREACIJA NOVOG DOKUMENTA S IZBOROM PERSPEKTIVE    | P 59 |
| 6.5 | Izmjena date perspektive i formata papira za novi |      |
|     | DOKUMENT                                          | P 60 |
| 6.6 | OPCIJE PRIKAZA                                    | P 60 |

| 6.7 | PRILAGOĐAVANJE ALATNE TRAKE                             | P 60 |
|-----|---------------------------------------------------------|------|
| 6.8 | UBACIVANJE DINAMIČKIH I STATIČKIH CABRI 3D-SLIKA U DRUG | E    |
|     | PROGRAME                                                | P 62 |
|     |                                                         |      |
| 6.9 | KREIRANJE HTML DOKUMENTA ILI PNG SLIKE                  | P 65 |

©2007 CABRILOG SAS Cabri 3D v2.1 priručnik za korisnike: Autori: Sophie and Pierre René de Cotret (Montréal, Québec, Canada) Boanski prevod: Maja Hrbat Posljednja promjena: Oktobar 2007 Nova vezija: www.cabri.com To report errors: support@cabri.com Graphic design, page layout & second readings: Cabrilog

# POGLAVLJE

# UVOD

Dobrodošli u Cabri 3D v2 svijet prostorne geometrije i interaktivne matematike!

Cabri tehnologija nastala je u istraživačkom laboratoriju Francuskog Centra National de la Recherche Scientifique (CNRS) i Joseph Fourier Universititeta u Grenoblu. Ovaj projekt započeo je 1985, kada je Jean-Marie Laborde, vodeća duša Cabri-a, odlučila da napravi dvodimenzionalnu geometriju lakšom i zabavnijom za učenje i podučavanje.

Koristeći računar da konstruiše geometrijske figure uvela nas je u svijet novih mogućnosti u usporedbi s klasičnim metodama konstrukcija pomoću olovke, papira,linijara i šestara. Širom svijeta, više od 100 miliona ljudi su koristili Cabri Geometry II, Cabri II Plus i Cabri Jr na računaru,kao i Texas Instruments grafičke digitrone.

Danas, Cabri 3D v2 donosi Cabri filozofiju 3D-svijeta !

Koristeći Cabri 3D v2, vi ćete brzo naučiti konstruisati, ispitivati i manipulisati svim vrstama figura u trodimenzionalnom prostoru: pravim, ravnima,konikama, sferama, poliedrima... Vi možete raditi dinamičke konstrukcije, od jednostavnih do najsloženijih. Vi možete mjeriti figure, integrisati numeričke podatke i čak ponavljati proces izrade vaše konstrukcije. Sa Cabri 3D v2, vi ćete otkriti izvanredne alate za pomoć pri učenju i rješavanju geometrijskih i matematičkih problema.

Cijeli CABRILOG tim želi vam mnogo uzbudljivih sati u izradi konstrukcija, istraživanja i otkrića, hvala za Cabri 3D v2.

Napomena: Da dobijete posljednje vijesti o našem proizvodu,kao i za najaktuelniju nadogradnju Cabri-a 3D v2, uključujući i nadogradnju verzije ovog priručnika, posjetite našu web-stranicu <u>www.cabri.com</u>. Ova web-stranica omogućava i link-ove na mnoge web-strane,knjige o geometriji i o Cabri-u.

#### **1.1 INSTALACIJA I AKTIVIRANJE PROGRAMA**

#### 1.1.1 Sistemska opreme

#### Microsoft Windows Sistem

Windows 98 (Internet Eksplorer 5 ili više), ME, NT4, 2000, XP ili Vista.

Apple Mac OS Sistem MacOS X, verzija 10.3 ili više.

#### Minimum konfiguracije za PC

800 MHz ili više CPU, 256 MB ili više RAM, OpenGL kompatibilna grafička kartica sa 64 MB ili više RAM.

#### 1.1.2 Instalacija

#### • Koriste i CD-ROM iz box verzije:

• PC: Ubacite CD-ROM i slijedite instrukcije. Ako autostart je deaktiviran, pokrenite manualno setup.exe program na CD-ROM.

• Macintosh: Kopirajte Cabri 3D v2 programsku ikonu do Aplikacijskog folder-a.

Pri prvom pokretanju programa potrebno je da unesete vaše korisničke podatke i serijski broj (CD serijski broj se nalazi u unutrašnjosti CD-ROM kutije).

#### • Koriste i download verziju:

Program će raditi u evolucijskom-modu mjesec dana, i sve funkcije će biti dostupne. Nakon mjesec dana, program će raditi u demo-modu s 15 minutnim periodom,naredbe Kopiraj, Sačuvaj i Prenos neće biti u funkciji. Da aktivirate program trajno,potrebno je da kupite licencu na web-stranice (<u>www.cabri.com</u>) ili od vašeg lokalnog distributera. Vi ćete biti obavješteni email-om o "license.cg3" da možete aktivirati program Cabri 3D.

# 1.1.3 Izbor jezika

#### Na PC

Tokom instalacije programa Cabri 3D možete izabrati upravljanje programom na nekoliko jezika.Da bi promjenili jezik kada je program već instaliran (ili trebate

pristup izboru više jezika), izaberite Uređivanje-Postavke-Opće, onda izaberite Jezik iz padajućeg izbornika.

#### Na Macintosh-u

Na Macintosh-u OS X,program Cabri 3D automatski koristite isti jezik kao vaš operativni sistem. Za promjenu jezika kada je program već instaliran (ili trebate pristup izboru više jezika), izaberite Apple-Sistem postavke... zatim kliknite Internacional.

Također, možete pokrenuti program Cabri 3D s jezikom različitim od onog na kojem radi vaš sistem, kao i vratiti na početni jezik jednom kada je softver već pokrenut. Kliknite na Apple-sistem postavke, i kliknite na International.

#### 1.1.4 Nadogradnja

Da provjerite da li koristite najnoviju verziju programa Cabri 3D, izaberite komandu Nadogradnja... iz programskog izbornika Pomoć i zatim slijedite instrukcije.

# **1.2 KAKO DA KORISTITE OVAJ PRIRUČNIK**

Cabri 3D je lagan za razumijevanje i jednostavan za upotrebu, ali vi ćete učiti program mnogo brže i jednostavnije ako odvojite vrijeme da pažljivo proučite sljedeća dva poglavlja.

Poglavlje [2] OSNOVNI PRINCIPI je ubrzano predstavljenje kako da koristite program Cabri 3D,a ne samo listu funkcija i komandi.

Prolazeći redom kroz različite procedure i dok izrađujete svoju prvu Cabri 3Dkonstruciju,vi ćete vrlo brzo shvatiti kako program Cabri 3D radi.

Poglavlje [3] CABRI 3D-ALATI je,također, dizajnirano za izučavanje korak po korak,da pomogne vam da naučite Cabri 3D lako i brzo,kao i njegove mogućnosti.

Preostala poglavlja ovog priručnika opisuju Cabri 3D različite dopune i napredne funkcije.

# POGLAVLJE

# **OSNOVNI PRINCIPI**

# 2.1 KREACIJA VAŠEG PRVOG CABRI 3D-DOKUMENTA

Dvostrukim-klikom na Cabri 3D v2 ikonu. Program će automatski kreirati jednu stranicu dokumenta sadržanog u **radnoj površi**, to je bijela površ sa sivom osnovnom ravni u centru.

# 2.2 VAŠA PRVA 3D-KONSTRUKCIJA

Prvo konstruišimo dvije trodimenzionalne figure. Ovo **ć**e ilustrirati broj Cabri 3D-funkcija.

#### Konstrukcija sfere

Alatna traka na vrhu Cabri 3D-dokument prozora omogućava seriju alata. Kliknite i držite Figura alatnu traku (4<sup>+u</sup> oznaku s lijeve strane) i izaberite Sfera iz padajućeg izbornika.

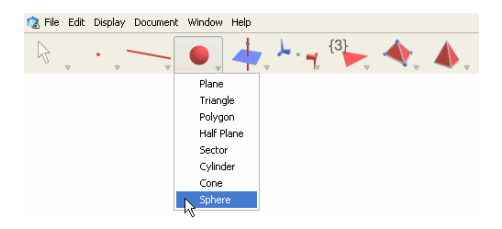

Miš-pokazivač promjenit će se u olovku.

Kliknite jednom oko 1 cm lijevo od centralne tačke osnovne ravni, onda kliknite ponovo oko 2 cm lijevo od prve tačke.

Vi ste uspješno konstruisali sferu!

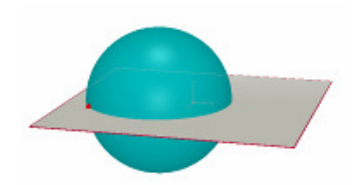

Da promjenite sferu, kliknite na alat Pomjeranje.

Da promjenite veličinu sfere, koristite klik miša i pomjerajte prvu ili drugu tačku vaše konstrukcije.

Da pomjerite sferu,označite sferu i pomjerajte je do novog položaja upotrebom miša.

#### Konstrukcija poliedara

Kliknite i držite alat <mark>Polieda</mark>r (8<sup>ma</sup> oznaka u alatnoj traci) i izaberite Kvadar iz padajućeg izbornika.

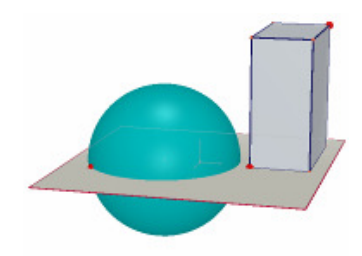

Kliknite na sivu osnovnu ravan desno od sfere.

Zatim, pomjerajte miš oko 2 cm desno i 1 cm naviše. Držite pritisnutu tipku Shift i pomjerajte miš oko 5 cm naviše, onda kliknite. Vi ste konstruisali kvadar.

Da promjenite veličinu kvadra, izaberite alat Pomjeranje i slijedite istu proceduru kao kod promjene sfere (vidi prethodni odjeljak).

#### 2.3 KREACIJA NOVOG DOKUMENTA

Da izgradite novi skup konstrukcija možete kreirati novi dokument. Izaberite Dokument-Novi. Program će kreirati novi dokument s radnom površi prikazujući prirodnu perspektivu.

Da dodate stranice ili radne površi u dokumentu, ili da izaberete iz širokog izbora perspektiva, vidite Poglavlje [6] NAPREDNE NAVIGACIJSKE FUNKCIJE.

#### 2.4 POJAM RAVNI

Za stvarno razumijevanje kako program Cabri 3D radi, potrebno je da shvatite pojam ravni. U ovom odjeljku svaka figura vaše konstrukcije u Cabri 3D programu je smješten u ravni, poznatoj kao osnovna ravan.

Kreirajte novi dokument.

Siva ravan u centru poznata je kao **Vidljivi Dio** (**VD**) osnovne ravni. Sve konstrukcije koje ćete izgraditi u ovom odjeljku, neke na **VD** ili izvan njega, su nužno smještene na osnovnoj ravni \*.

Da vidite kako ovo radi, počnite sa konstrukcijom dva kvadra na VD.

Zatim, konstruišite dva nova kvadra izvan VD, u gornjem dijelu radne površi.

Nakon konstrukcije oba kvadra, dovedite pokazivač miša iznad VD.

Sada konstruišite kvadar u donjem dijelu radne površi.

\* Kasnije ćete vidjeti da možete dodati druge ravni u vaš dokument.

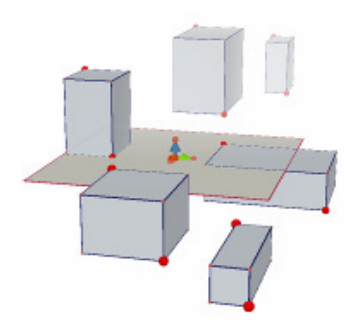

Kao što možete vidjeti,dalji kvadri su svijetliji,a bliži kvadri su tamniji, što doprinosi efektu dubine.

Svi kvadri smješteni su u istoj ravni, ili na **VD**, ili na nevidljivom dodatku od **VD**, koji je poznat kao **Ne-Vidljivi Dio** (**NVD**).

# 2.5 PROMJENA UGLA GLEDANJA

Možete vidjeti vašu konstrukciju iz različitih uglova, a ako je sadržana u staklenoj lopti,možete je i direktno rotirati . Da promijenite ugao gledanja, postavite pokazivač miša bilo gdje u radnoj površi, držite pritisnutu desnu tipku miša i pomjerajte miš. Počnite s pomjeranjem miša gore i dolje.

Sa promjenom ugla gledanja, možete primjetiti da kvadri koje ste ranije konstruisali zaista su u istoj ravni, bilo da su iznad ili ispod nje.

Sada pomjerajte miš lijevo ili desno, umjesto gore i dolje: kao što vidite, ovo mijenja se horizontalni ugao gledanja.

(Da promjenite ugao gledanja na **Macintosh**-u s jednom tipkom miša, prvo držite jednu od tipki Command ili Ctrl, onda kliknite i pomjerite s mišem.)

Promjena ugla gledanja često je potrebna dok radite. Ona će vam dati jasan pogled na vaš rad i bolje razumjevanje programskih mogućnosti. Ako vi gradite složenu konstruciju, promjena ugla može olakšati dodavanje nove figure.

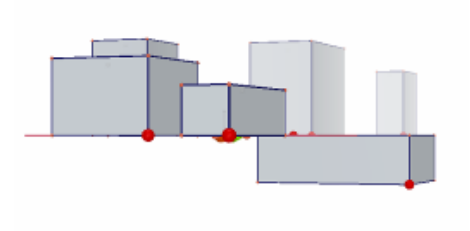

# 2.6 TAČKA U PROSTORU

Tačke koje nisu konstruisane na postojećoj figuri ili u ravni su tačke u prostoru. Kao što smo vidjeli u odjeljku [2.4], pomoću tačaka u prostoru konstruisali smo na nevidljivom dijelu **VD** osnovne ravni.

U svakom slučaju,tačke konstruisane u prostoru mogu biti pomjerane vertikalno nakon početka konstrukcije.

Da ovo ilustriramo konstruišite dvije prave. Prvo otvorite novi dokument.

Kliknite na alat Krive (3<sup>će</sup> dugme) i izaberite alat Prava iz padajućeg izbornika. Konstruišite prvu pravu pomoću konstrukcije dvije tačke na VD osnovne ravni (vidi ilustraciju). Sada konstruišite drugu pravu, ali ovaj put konstruišite drugu tačku u prostoru na NVD osnovne ravni (vidi ilustraciju).

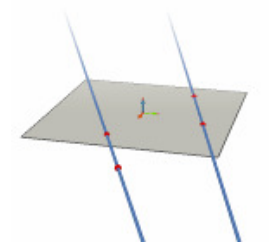

Koristeći alat Pomjeranje, označite tačku vaše konstrukcije u prostoru, držite Shift tipku, i pomjerajte tačku prema gore. Kao što vidite, tačka se pomjera vertikalno, kao i prava.

Sada, pokušajmo uraditi isto s bilo kojim tačkama konstruisanim na **VD**. Možete vidjeti da ih nije moguće pomjerati vertikalno .

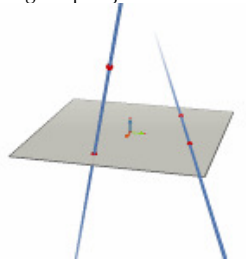

# POGLAVLJE

# CABRI 3D ALATI

U ovom poglavlju opisat ćemo Cabri 3D alate. Pročitajte ovo poglavlje uvijek kada želite saznati kako Cabri 3D-alati rade i kako se koriste.

Kao i Poglavlje [2], i ovo poglavlje,ako želite,možete čitati po redu,dok svaki novi primjer predstavlja generalizaciju osnovnih funkcija i operacija predstavljenih ranije.

Da bi brže naučili kako koristiti Cabri 3D, sugerišemo da ovo poglavlje čitate po redu, isprobavajući svaki od Cabri 3D-alata kao što je to ovdje i urađeno.

#### Izrazi i skraćenice korištene u tabelama

**Osnovna ravan:** data ravan ,kada otvorite program ili kreirate novi dokument.

VD – vidljivi dio (ravni): obojeni dio ravni.

NVD – nevidljivi dio (ravni): nevidljivi nastavak vidljivog dijela . Pomoć-alati: Cabri 3D pruža interaktivnu pomoć za svaki alat. Da to aktivirate, izaberite Pomoć -Pomoć Alati

**Napomena :** U općoj paleti moguć je prikaz na figuri ili prikaz koordinata tačke ili vektora.Kliknite na Prozor–Koordinate ili dvostruko kliknite na tačku ili vektor kada je u pitanje alat Pomjeranje.

Ako tamo nema aktuelnih oznaka,vidjet ćete prozor koji sadrži tri polja, koja odgovaraju koordinatama x, y i z. Popunite ih i kliknite na Nova tačka da kreirate novu tačku s ovim koordinatama,bez obzira na kontekst.

#### **3.1 POMJERANJE**

#### Pomjeranje

• Omogućava označavanje tačaka i figura.

Ako je prozor s koordinatama otvoren,možete vidjeti koordinate označene tačke ili vektora; možete ih mijenjati unoseći nove koordinate i klikom na Pridruživanje koordinata. Ako tačka ne može biti pomjerana koordinate će biti prikazane u sivom prozoru i neće te ih moći mijenjati.

• Omogućava pomjeranje tačaka i figura,a kao posljedicu,pomjeranje svih figura koji zavise od njih.

- Redefinicija
- Redefinicija alat omogućava promjenu putanje pomjeranja tačaka.
   Vidi odjeljak [3.11] i [3.12] za objašnjenje.

#### 3.2 TAČKE

#### Tačka (u ravni, u prostoru, ili na figuri)

- Omogućava konstrukciju tačaka na različite načine. Ove tačke mogu mogu biti korištene za vezivanje raznih konstrukcija figura (duži, ravni, poliedara, itd.).
  - Konstrukcija tačaka na VD ravni.
  - Konstrukcija tačaka u prostoru. U stvari, ove tačke su konstruisane na **NVD** osnovne ravni.
  - Konstrukcija tačaka na svim figurama (izuzev unutrašnjosti nekonveksnog mnogougla)

#### Tačka u prostoru (iznad ili ispod osnovne ravni)

- Omogućava konstrukciju tačaka u prostoru iznad ili ispod osnovne ravni
- držite Shift tipku,
- koristite miš da pomjerate tačku gore ili dolje do željene pozicije
- možete pustiti Shift tipku da pomjerite tačku do konstantne visine
- kliknite da potvrdite

#### Tačka u prostoru određena koordinatama

• Moguće je konstruisati novu tačku direktno preko koordinata :

• kliknite na bilo koju vrijednost na figuri da odredite apscisu x nove tačke

• kliknite na druge dvije vrijednostu da odredite koordinate y i z.

Napomena : Moguće je promjeniti koordinate tačke, koristeći prozor koordinata (ako nisu prikazane na figuri, prikažite klikom na Prozori-Koordinate, ili dvostrukim klikom na tačku ili vektor pomoću alata Pomjeranje).

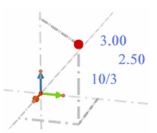

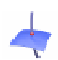

#### Tačka(e) presjeka

Omogućava konstrukciju presječne tačke ili tačaka figura (2 prave, prave i sfere, 3 ravni itd.).

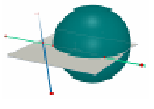

#### 3.3 KRIVE

Prava

• Omogućava konstrukciju prave kroz 2 tačke.

 Omogućava konstrukciju presječne prave-prava kao presjek 2 ravni:

 pomjeranjem pokazivača miša blizu presjeka između 2 ravni postaje vidljiva prava

kliknite da potvrdite.

#### Poluprava

Omogućava konstrukciju poluprave kroz 2 tačke. Prva tačka je početna tačka poluprave.

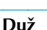

Omogućava konstrukciju duži određene s 2 tačke.

#### Vektor

Omogućava konstrukciju vektora određenog s 2 tačke. Prva tačka je početna tačka vektora.

#### Kružnica

19

0

Omogućava konstrukciju kružnica na različite načine:

 Kružnica određena s 2 tačke (centar i radijus/poluprečnik) u ravni, i djelimično u osnovnoj ravni:

- kliknite na VD da označite ravan
- konstruišite kružnicu na VD ili NVD.

• Kružnica određena s 2 tačke (centar and radijus/poluprečnik) u drugoj ravni:

- kliknite na VD da označite ravan
- konstruišite tačku-centar kružnice na VD

 konstruišite tačku da definišete poluprečnik,također na VD (ili na postojećoj figuri NVD ove ravni).

Napomena: jednom konstruisana, kružnica može biti pomjerena na **NVD** uz upotrebu alata Pomjeranje.

- Kružnica određena s 3 postojeće tačke:
- konstrukcija kružnice kroz 3 tačke.

• Kružnica određena s 3 tačke,pri tome ne moraju sve tačke biti već konstruisane:

 konstrukcija kružnice s označenim postojećim tačkama i onda konstrukcija ostalih tačaka ako je potrebno s klikom na željenu figuru.

Napomena: Ne možete konstruisati prvu tačku na VD ravni (u ovom slučaju izaberite postojeću tačku).

- Kružnica oko oko date ose::
- označite pravu (ili dio prave\*)
- označite (ili konstruišite) tačku.

• Kompas kružnice (čiji radijus/poluprečnik je kontrolisan s dužinom vektora ili duži):

- konstruišite vektor ili duž (ili koristite postojeći vektor ili duž)
- koristite alat Kružnica da označite ravan
- konstruišite ili označite centar kružnice

označite vektor ili duž da definišete poluprečnik.
 Napomena: vektor ili duž mogu bit smješteni bilo gdje.

• Kružnica čiji poluprečnik je kontrolisan s dužinom:

• izaberite dužinu koristeći alate udaljenosti(the measurement tools) (vidi odjeljak [3.9])

- koristite Kružnica alat, označite ravan
- konstruišite (ili označite) centar kružnice
- izaberite dužinu da definirate poluprečnik.

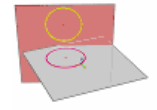

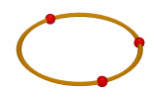

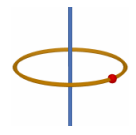

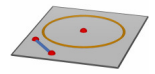

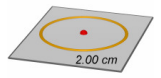

Kružnica presjek 2 sfere ili presjek sfere i ravni:

pomjerajte pokazivač miša unutar površine presjeka dok ne vidite kružnicu

• kliknite da potvrdite.

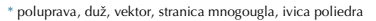

Luk Omogućava konstrukciju kružnog luka određenog s 3 tačke.

• Omogućava konstrukciju konika kroz 5 komplanarnih tačaka:

- u osnovnoj ravni, tačke mogu biti na VD ili NVD
- u drugoj ravni, tačke moraju biti na VD (ili na postojećoj figuri NVD ove ravni).

• konike, također mogu bit konstruisane pomoću konstrukcije (ili izborom) bili kojih 5 komplanarnih tačaka.

- Omogućava konstrukciju konike pomoću tangenti konike,tj.
- 5 komplanarnih pravih.

Konike

• označite 5 pravih u istoj ravni.

Omogućava konstrukciju konike kao presjeka ravni i konusa, ili valjka:

 pomjerajte pokazivač miša unutar zatvorene površi presjeka dok ne vidite koniku

• kliknite da potvrdite.

#### Presječne krive

• Omogućava konstrukciju presječne prave 2 ravni.

• Omogućava konstrukciju konike kao presjeka ravni i konusa, sfere ili valjka.

• Omogućava konstrukciju kružnice kao presjeka 2 sfere.

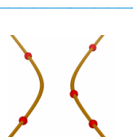

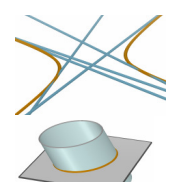

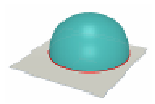

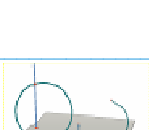

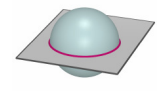

#### 3.4 RAVNI

#### Ravan

 Omogućava konstrukciju nove ravni na više načina. Da koristite ovaj alat, morate konstruisati ili označiti najmanje jednu tačku koja se nalazi iznad ili ispod osnovne ravni (ova tačka može se nalaziti na figuri ili konstruisati pomoću Shift tipke.

• Ravan određena s 3 tačke.

• Ravan određena s 2 komplanarne prave(ili dijelovima pravih\*).

- Ravan određena pravom (ili dijelom prave\*) i tačkom.
- Ravan određena postojećim trouglom ili mnogouglom:
- pomjerajte pokazivač miša unutar površine trougla ili mnogougla dok ne vidite ravan
- · kliknite da potvrdite.

\* poluprava, duž, vektor, stranica mnogougla, ivica poliedra

# .....

#### Poluravan

• Omogućava konstrukciju poluravni ograničenu s pravom (ili dijelom prave\*) i određenu tačkom.

\* poluprava, duž, vektor, stranica mnogougla, ivica poliedra

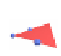

#### Isječak

 Omogućava konstrukciju isječka određenog s početnom tačkom i 2 druge tačke.

#### Trougao

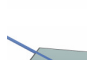

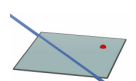

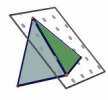

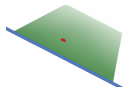

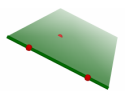

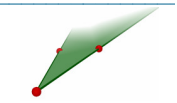

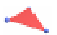

•Omogućava konstrukciju trougla određenog s 3 tačke.

- U osnovnoj ravni:
- konstrukcijom (ili izborom) tačaka na VD ili NVD.
- U drugoj ravni:

Mnogougao

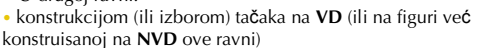

• Također,možete konstruisati trougao pomoću konstrukcije (ili izbora) bilo koje 3 komplanarne tačke.

 Omogućava konstrukciju mnogougla određenog s 3 ili više tačaka. Da završite mnogougao, kliknite dva puta na posljednju tačku konstrukcije (ili neku drugu tačku mnogougla) ili pritisnite Enter tipku (Return tipku na Macintosh-u).

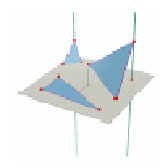

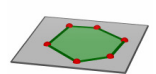

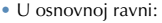

- konstrukcijom (ili izborom) tačaka na VD ili NVD.
- U drugoj ravni:

 konstrukcijom (ili izborom) tačaka na VD (ili na figuri već konstruisanoj na NVD ove ravni)

 Također, možete konstruisati mnogougao pomoću konstrukcije (ili izbora) bilo kojih komplanarnih tačaka.

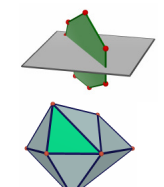

#### Valjak

 Omogućava konstrukciju valjka kroz tačku i oko prave ili linearne figure, koja postaje osa valjka.

 Omogućava konstrukciju valjka kroz tačku i oko linearne figure (duž, vektor, stranica mnogougla, ivica poliedra), koja postaje osa valjka. U ovom slučaju visina valjka je određena dužinom linearne figure oko koje se vrši konstrukcija.

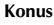

- Omogućava konstrukciju konusu određenog tačkom(vrhom) i:
   kružnicom
- elipsom (konstruisanom upotrebom alata Konus).

#### Sfera

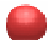

• Omogućava konstrukciju sfere pomoću tačke, centra sfere i druge tačke kojom je određen poluprečnik-radijus sfere .

 Omogućava konstrukciju sfere čiji je poluprečnik određen dužinom vektora ili duži:

konstruišite vektor ili duž (ili upotrijebite postojeći vektor ili duž)

konstruišite (ili označite) tačku-centar sfere

• označite vektor ili duž - poluprečnik sfere.

 Omogućava konstrukciju sfere čiji poluprečnik je određen dužinom:

- izaberite dužinu pomoću alata udaljenost (vidi odjeljak [3.9])
- konstruišite (ili označite) tačku-centar sfere
- izaberite dužinu kojom ćete definisati poluprečnik.

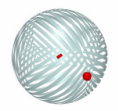

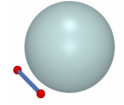

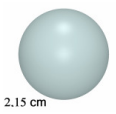

#### **3.5 RELATIVNE KONSTRUKCIJE**

#### Okomitost (okomita prava (normala) ili ravan)

• Omogućava konstrukciju prave okomite na ravan \*\*.

Omogućava konstrukciju ravni okomite na pravu (ili dio prave \*).

 Omogućava konstrukciju prave okomite na drugu pravu (ili dio prave\*). Da upotrijebite ovu funkciju morate pritisnuti i držati CTRL tipku (Option/Alt na Macintosh-u)

 Da konstruišete pravu okomitu u istoj ravni u kojoj se nalazi prava, morate označiti datu ravan prije konstrukcije tačke, kojom će prolaziti okomita prava(normala).

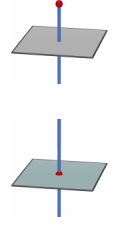

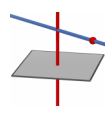

\* poluprava, duž, vektor, stranica mnogougla, ivica poliedra \*\* poluravan, sektor, mnogougao, strana poliedra

#### Paralelnost (paralelne prave ili ravni)

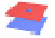

• Omogućava konstrukciju prave paralelne s pravom (ili dijelom prave\*).

Omogućava konstrukciju ravni paralelne s datom ravni \*\*
određenu tačkom (prolazi kroz tačku). Da konstruišete
paralelne ravni koje neće dodirivati označenu ravan, morate
koristiti tačku koja će biti bilo gdje izuzev u označenoj ravni
\*poluprava, duž, vektor, stranica mnogougla, ivica poliedra
\*\* poluravan, sektor, mnogouga, strana poliedra

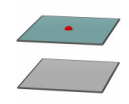

#### Ravan simetrije

Omogućava konstrukciju ravni kroz središte između 2 tačke.

•Omogućava konstrukciju ravni u središtu dijela prave (duži, vektora, ivice mnogougla, strane poliedra).

Napomena: konstruisana ravan bit će okomita na označeni dio prave ili na pravu određenu s 2 označene tačke.

# •

#### Ravan simetrije

 Omogućava konstrukciju ravni simetrije pomoću ugla određenog s tri tačke.

- označite (ili konstruišite) 1-vu tačku
- označite (ili konstruišite) tjeme ugla
- označite (ili konstruišite) 3-ću tačku.

Napomena: Konstruisana ravan bit će okomita na ravan koja sadrži 3 tačke.

#### Središte

• Omogućava konstrukciju središta između 2 tačke.

 Omogućava konstrukciju središta dijela prave (duži, vektora, ivice mnogougla, strane poliedra).

#### Zbir vektora

• Omogućava konstrukciju vektora- zbir 2 druga vektora, iz označene početne tačke

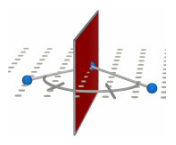

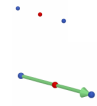

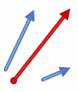

#### Vektorski proizvod

• Omogućava konstrukciju vektora- vektorskog proizvoda 2 druga vektora, iz označene početne tačke

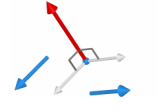

# Prenos dužina

• Na neku figuru, možemo prenijeti dužinu koristeći alate udaljenosti (vidi odjeljak [3.9]). Kada prenosimo dužinu,alati konstruišu nove tačke na figurama.

Napomena: sva mjerenja (uključujući površinu, zapreminu i uglove), kao i rezultati računanja, izraženi su u cm.

- · Prenošenje dužina na poluprave i vektore:
- označite dužinu koju želite prenijeti
- označite određenu polupravu ili vektor

 početna tačka poluprave ili vektora bit će početna tačka za prenos dužine.

- Prenošenje dužina na prave i kružnice:
- označite dužinu koju želite prenijeti
- označite određenu pravu i kružnicu

 označite (ili konstruišite) iz početnu tačku za prenos dužine.
 Napomena : da promijenite naredbe za prenos, držite Ctrl tipku (Option/Alt na Macintosh-u).

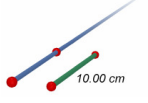

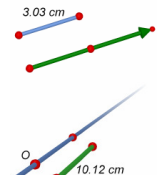

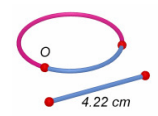

#### Trag

 Omogućava prikaz traga putanje figure kreiranog s kretnjama određene figure. Figura koje mogu ostaviti trag su:

- tačke
- prave
- duži
- vektori
- kružnice.

• Da prikažete trag jedne od nabrojanih figura:

- kliknite jednom da označite figuru, onda
- kliknite ponovo na istu figuru (ili na figuru koja kontroliše datu figuru) i pomjerajte je dok držite tipku miša.

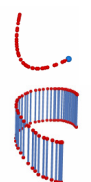

- Da poništite trag BEZ deaktivacije funkcije:
- označite trag upotrebom alata Pomjeranje
- izaberite Briši Trag iz izbornika Uređivanje.
- Da poništite trag i deaktivirate funkciju:
- označite trag upotrebom alata Pomjeranje
- izaberite Briši iz izbornika Uređivanje.
- Da promjenite dužinu traga:
- označite trag upotrebom alata Pomjeranje
- kliknite desnim klikom miša i izaberite Dužina Traga.

Da naučite više o tragu i o Trag alatnim mogućnostima (djelimično da kreirate animaciju), vidi odjeljak [4.3].

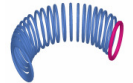

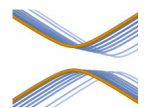

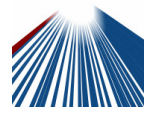

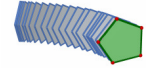

#### TRANSFORMACIJE

Alati transformacija predstavljeni su u odjeljku [3.10].

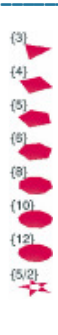

#### 3.6 PRAVILNI MNOGOUGLOVI

- Omogućava konstrukciju pravilnog mnogougla u datoj ravni:
- označite ravan

konstruišite mnogougao određen tačkom centra i drugim tačkama

 kada konstruišete mnogougao, 2<sup>ga</sup> tačka mora bit smještena na VD ravni (ili na postojećoj figuri na NVD ravni). Jednom konstruisan mnogougao možete slobodno pomjerati po NVD.

Omogućava konstrukciju mnogouglova oko date ose:

- označite pravu (ili dio prave\*)
- označite (ili konstruišite) tačku.

\* poluprava, duž, vektor, stranica mnogougla, ivica poliedra

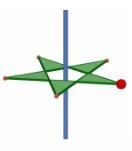

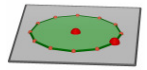

#### **3.7 POLIEDRI**

Važna napomena za konstrukciju poliedra Da konstruišete trodimenzionalni poliedar, osnovno je da konstruišete najmanje jednu tačku u ravni koja ne sadrži ostale tačke . Ove tačke mogu biti konstruisane na postojećoj figuri ili tako da držite tipku Shift .

#### Tetraedar (određen s 4 tačke)

• Konstruišite prvo 3 tačke.

 Da konstruišete trodimenzionalni tetraedar, konstruišite 4<sup>lu</sup> tačku u drugoj ravni, ili na postojećoj figuri ili upotrebom Shift tipke.

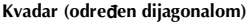

• Konstruišite 1<sup>vu</sup> tačku.

 Konstruišite 2<sup>gu</sup> tačku (kojom ćete definisati drugu tačku dijagonale nasuprot prve tačke).

 Da konstruišete trodimenzionalni Kvadar, konstruišite 2<sup>gu</sup> tačku u ravni koja ne sadrži prvu tačku, ili na postojećoj figuri ili upotrebom Shift tipke.

#### Prizma (određena mnogouglom i vektorom)

 Prvo konstruišete mnogougao upotrebom alata (Mnogougao, Trougao, itd.) ili koristite postojeći mnogougao.

 Upotrijebite Vektor alate da konstruišete vektor u drugoj ravni koja ne sadrži mnogougao (ili upotrijebite postojeći vektor).

• Upotrijebite Prizma alat da konstruišete prizmu pomoću označenog mnogougla i vektora.

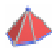

#### Piramida (određena mnogouglom i tačkom)

 Prvo konstruišete mnogougao upotrebom alata (Mnogougao, Trougao, itd.) ili koristite postojeći mnogougao.Ovo će biti baza piramide.

 S Piramida alatima, označite mnogougao ,onda kreirajte trodimenzionalnu piramidu, konstruišite vrh-tjeme piramide upotrebom Shift tipke (ili označite tačku u drugoj ravni koja ne sadrži mnogougao).

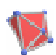

#### Konveksni Poliedar

- Omogućava direktnu konstrukciju poliedra:
- · Da kreirate trodimenzionalni poliedar, upotrijebite alat

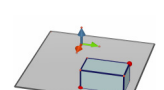

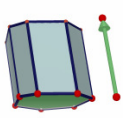

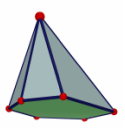

Konveksni Poliedar, konstruišite konveksni omotač od 3 ili više tačaka, onda dodajte jednu ili više tačaka u drugoj ravni (koristeći postojeću figura ili Shift tipku).

 Da završite konstrukciju, kliknite dva puta na posljednju tačku konstrukcije (ili neku drugu tačku konstrukcije) ili pritisnite Enter tipku (Return tipku na Macintosh-u).

Omogućava konstrukciju poliedra povezivanjem postojećih figura:

 Upotrijebite alat Konveksni Poliedar da označite jednu ili više sljedećih figura: poliedar,mnogougao,duž, strana poliedra, ili tačke. Možete ,također, konstruisati novu tačku između konstrukcija.

 Da kreiráte trodimenzionalni poliedar, najmanje jedna od tačaka ili figura mora biti u ravni koja ne sadrži druge tačke ili figure.

 Da završite konstrukciju, kliknite dva puta na posljednju tačku konstrukcije(ili neku drugu tačku konstrukcije) ili pritisnite Enter tiku (Return tipku na Macintosh-u).

#### Otvoreni Poliedar

• Omogućava otvaranje strana poliedra (i zatim njihovo polaganje u ravan da kreiramo mrežu).

- Konstruišite poliedar.
- S alatom Otvoreni poliedar , kliknite na poliedar.
- Da otvorite cjelokupan poliedar, koristite alat Pomjeranje i vucite jednu od strana s mišem.
- Da otvorite jednu stranu, držite Shift tipku.

• Da otvorite stranu(ice) pod uglom od 15°, držite Ctrl tipku (Option/Alt na Macintosh-u).

Jednom kada kreirate mrežu poliedra možete je štampati i koristiti da kreirate stvarni model. Vidi Odjeljak [4.6] KREACIJA MREŽE ZA ŠTAMPANJE.

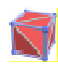

#### Presjeci Poliedra

• Omogućava konstrukciju presjeka poliedra i poluprostora ograničenog s ravni, i nevidljivog dijela poliedra.

- Konstruišite poliedar.
- Konstruišite ravan koja presjeca poliedar.
- Koristite alat Presjeci poliedra:
- označite poliedar
- označite presječnu ravan.

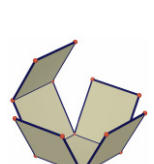

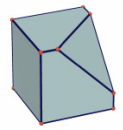

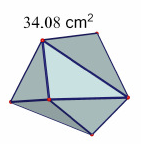

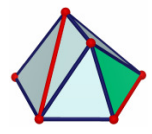

Nevidljivi dio poliedra je jedan od najbližih čeonom dijelu. Da prikažete drugi dio poliedra, koristite funkciju Ugao gledanja (sekcija [2.5]) i rotirajte konstrukciju.

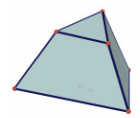

Da prikažete nevidljivi dio poliedra koristite funkciju Sakrij/Pokaži (sekcija [4.1]).

#### 3.8 PRAVLINI POLIEDRI (Platon-ova geometrijska tijela)

- Omogućava direktnu konstrukciju poliedra:
- Označite ravan.
- Konstruišete 1<sup>vu</sup> tačku.

 Konstruišete 2<sup>gu</sup> tačku. 2<sup>ga</sup> tačka mora biti smještena na VD označene ravni (ili na postojećoj figuri na NVD ove ravni).
 Bilješka: da smjestite pravilni poliedar negdje drugo izuzev na VD ravni, prvo konstruišite poliedar na VD i onda ga pomjerajte koristeći alat Pomjeranje.

 Omogućava konstrukciju poliedra određenog postojećim pravilnim mnogouglom:

• Koristite odgovarajući Pravilni poliedar alat da označite mnogougao istog tipa kao poliedar koji konstruišete.

 Ili, koristite odgovarajući Pravilni poliedar alat da označite stranu poliedra (itd., mnogougao) istog tipa kao poliedar koji konstruišete

Bilješka: da konstruišete poliedar u suprotnom poluprostoru, držite Ctrl tipku (Option/Alt tipku Macintosh-u).

• Omogućava vam da izmjerite udaljenost između tačke i:

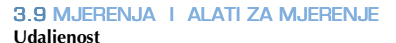

# cm\_\_\_

- druge tačke
   prave
  - ravni (VD ili NVD).

• Omogućava vam da izmjerite udaljenost između dvije prave.

Napomena: U nekim slučajevima, oznaka koja prikazuje udaljenost može biti prikazana izvan radne površi. Da vidite oznaku, promijenite ugao gledanja ili pomjerite jednu od figura da utvrdite udaljenost.

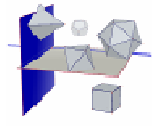

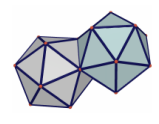

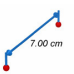

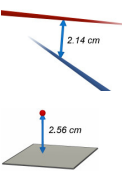

#### Dužina

¢m

- Omogućava da izmjerite dužinu :
- duži <sup>–</sup>
- vektora
- stranica mnogougla
- ivica poliedra.
- Omogućava da te obim kružnice ili obim:
- krugova ili kružnih lukova
- elipsi
- mnogouglova.

#### Površina

- Omogućava da izmjerite površinu sljedećih figura u ravni:
  - mnogouglova
  - krugova
  - elipsi.
  - Omogućava da izmjerite površinu sfera ili poliedara

Napomena : izuzev za valjak,određen pravom ili polupravom.

# 41.51 cm<sup>2</sup>

#### Zapremina

сm

• Omogućava vam da izmjerite zapreminu bilo kojeg tijela.

Napomena : izuzev za valjak,određen pravom ili polupravom.

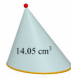

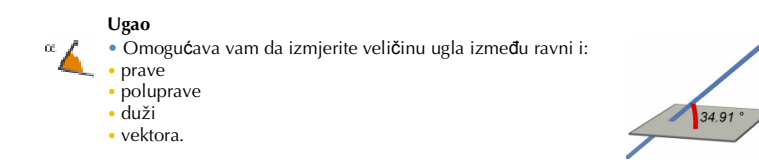

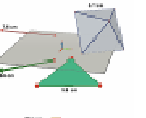

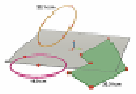

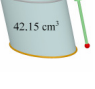

• Omogućava vam da izmjerite veličinu ugla određenog s 3 tačke:

- označite ili (konstruišite) 1<sup>vu</sup> tačku
- označite ili (konstruišite) tjeme
- označite ili (konstruišite) 3<sup>ću</sup> tačku.

 Omogućava vam da izmjerite veličinu ugla određenog s kružnim lukom.

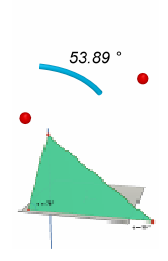

#### Skalarni proizvod

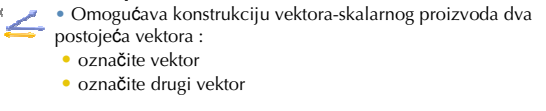

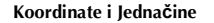

- (X, Y,Z) Daje koordinate sljedećih figura:
  - tačaka
  - vektora.
  - Daje odgovarajuću(e) jednačinu(ne) sljedećih figura:
  - pravih
  - ravni
  - sfera

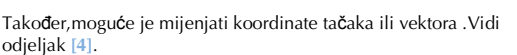

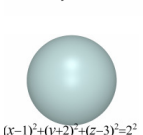

3x - y + 2z = -4

3x - y = -5

x + 3y + 4z = 7

#### Digitron 2a+1 • Omogi

 Omogućava da izvedete najjednostavnije operacije kao i kod naučnih digitrona i prikaz rezultata na radnoj površi. Ovdje je naveden primjer jednostavnog sabiranja:

- konstruišite 2 duži kao što je prikazano ilustracijom
- izmjerite dužine duži koristeći alat Dužina
- označite alat Digitron
- kliknite na prvo mjerenje da ga označite
- pritisnite + tipku
- kliknite na drugo mjerenje
- kliknite na tipku Ubaci.

Rezultat svake operacije može biti korišten u narednoj operaciji. Za kompletnu tablicu mogućih operacija i za više informacije o alatu Digitron, vidi odjeljak [4.8].

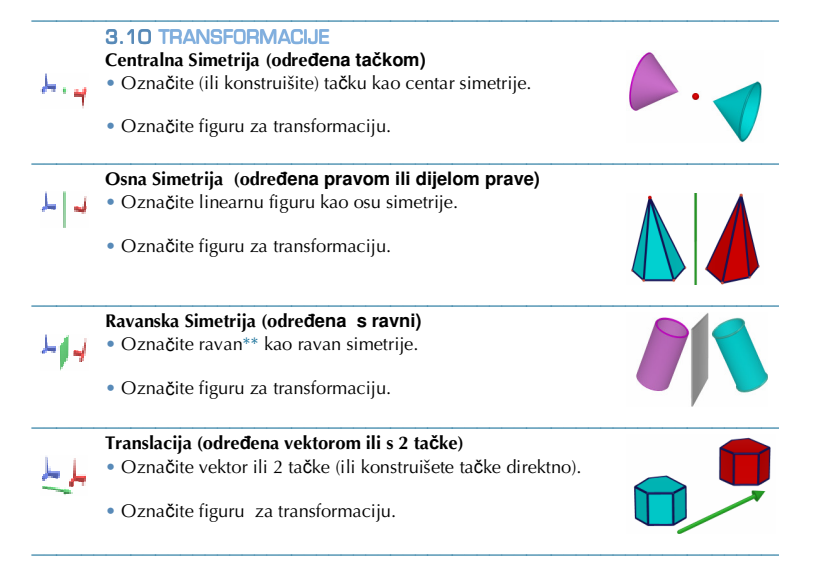

skalarni proizvod dva vektora, rezultat nekog računanja, ili neki broj unutar digitrona)

označite figuru za transformaciju.

 Homotetija određena tačkom i koeficijentom druge homotetije (bez korištenja podataka na radnoj površi) :

- označite figuru, čije dimenzije predstavljaju brojnik koeficijenta homotetije
- označite figuru, čije dimenzije predstavljaju nazivnik koeficijenta homotetije
- označite tačku kao centar homotetije
- označite figuru za transformaciju.

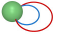

#### Inverzija

Određena tačkom i brojem :

označite tačku kao centar inverzije, i broj kao koeficijent inverzije

označite figuru za transformaciju.

• Određena sferom :

označite fiksnu sferu kao referentnu sferu inverzije

• označite figuru za transformaciju.

#### Rotacija

- Rotacija određena osom i dvije tačke:
- označite linearnu figuru kao osu rotacije
- označite (ili konstruišete) 2 tačke.
- označite figuru za transformaciju.
- Rotacija određena osom i brojem:
- označite linearnu figuru kao osu rotacije
- označite postojeći broj.
- označite figuru za transformaciju.

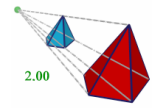

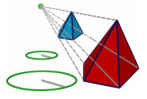

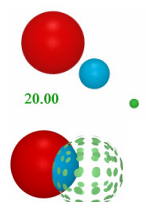

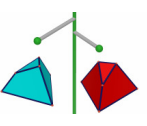

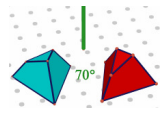

\* poluprava, duž, vektor, stranica mnogougla, ivica poliedra \*\* poluravan, isječak, mnogougao, strana poliedra

#### Primjer rotacije određene osom i tačkama

U ovom primjeru,konstruišimo sliku trougla *MNP* pomoću označene prave *D* i tačaka *A* i *B*.

Ugao rotacije je ugao između 2 poluravni:

• poluravan ograničena pravom D.koja sadrži tačku A,

• poluravan ograničena pravom *D*,koja sadrži tačku *B*.

Ovaj ugao je ,također, jednak uglu ( $OA, OB^{\gamma}$ , gdje je tačka  $B^{\gamma}$  ortogonalna projekcija tačke B na ravan okomitu na pravu D koja prolazi tačkom A.

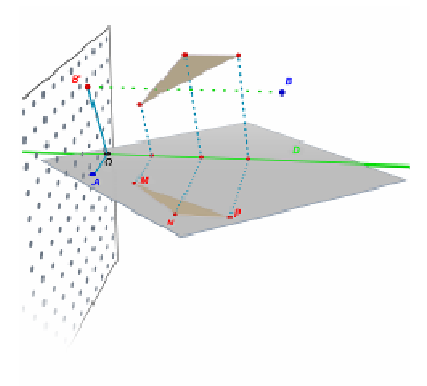

*Napomena* : Nije neophodno koristiti alate i označavati figure u datom redoslijed ;ovo je samo logički put korištenja alata,dok vi možete označavati figure kako god želite ili kako to vaša konstrukcija nalaže.

#### 3.11 VAŽNE INFORMACIJE O TAČKAMA I ALATI ZA REDEFINISANJE

#### Tačke su vezane s figurama na kojim su konstruisane.

Ustvari tačke su "priljepljene" za figure na kojima su konstruisane.Na primjer,tačke konstruisane na sferi ne mogu biti pomjerene na drugu figuru ili u drugu ravan.

Tačke konstruisane na **VD** ravni mogu biti pomjerane, ali samo na **NVD** ili **VD** ravni, ali ne i na druge figure.

Da "oslobodite" ove tačke morate koristiti alat Redefinicija.Vidi naredni odjeljak za objašnjenje.

#### Pomjeranje tačaka u prostoru iznad ili ispod baze ravni

Tačke koje su originalno konstruisane u prostoru ili na **NVD** ravni mogu biti pomjerane vertikalno iznad ili ispod ravni držeći Shift tipku.

U svakom slučaju, tačke koje su originalno konstruisane na figuri ili na **VD** ravni ne mogu biti pomjerane vertikalno u prostoru. Da "oslobodite" ove tačke morate koristiti alat Redefinicija. Vidi [3.12] za objašnjenje.

**Napomena:** ako želite da konstrušete tačke na **VD** ravni koje mogu biti vertikalno pomjerane bez korištenja Redefinitija alata, morate ih prvo konstruisati na **NVD** i onda ih pomjeriti na **VD**.

# 3.12 UPOTREBA ALATA ZA REDEFINISANJE

Da "oslobodite" tačke, u cilju da ih pomjerate s jedne figure na drugu (na primjer,sa sfere u ravan, ili s **NVD** ravni prema tjemenu poliedra), morate koristiti alat Redefinicija, koji ćete naći u alatu Pomjeranje (1<sup>va</sup> tipka na alatnoj traci). Da koristite Redefinicija alat:

 kliknite jedaput da označite tačke koje će biti redefinisane (onda pustite tipku miša)

 pomjerite pokazivač, pomjerajući tačku koju redefinišete, prema novom položaju tačke

• kliknite drugi put da označite željenu poziciju tačke

Alat **Redefinicija**, također, omogućava da promjenite tačke originalno konstruisane na **VD** ravni ili na nekoj figuri u prostoru (koje mogu biti vertikalno pomjerane iznad ili ispod osnovne ravni). Da to uradite:

 kliknite jednom da označite tačke koje će biti redefinisane (onda pustite tipku miša)

- pomjerajte pokazivač prema novom položaju tačke (bez klikanja)
- da pomjerate tačke vertikalno držite Shift tipku
- kliknite drugi put da potvrdite.

# 3.13 TASTATURA-NADZOR FUNKCIJA I KRATICA

| Funkcija                                                                                                    | РС                                                                    | Macintosh                                                             |
|----------------------------------------------------------------------------------------------------|-----------------------------------------------------------------------|-----------------------------------------------------------------------|
| Označite više od jedne figure koriste¢i alat<br>Pomjeranje                                                                      | Držite Ctrl tipku i<br>označite sve potrebne<br>figure                | Držite Shift tipku and<br>označite sve potrebne<br>figure             |
| Obrišite označene figure                                                                                                    | Pritisnite Briši                                                      | Pritisnite Briši                                                      |
| Zaustavite konstrukciju nedovršenih figura                                                                                      | Pritisnite Esc                                                        | Pritisnite Esc                                                        |
| Poništite ozna <b>č</b> ene alate i izaberite alat<br>Pomjeranje                                                                | Pritisnite Esc                                                        | Pritisnite Esc                                                        |
| Konstruišite tačke ili figure iznad ili ispod<br>osnovne ravni                                                                  | Držite Shift tipku,<br>pomjerajući tačke<br>vertikalno, onda kliknite | Držite Shift tipku,<br>pomjerajući tačke<br>vertikalno, onda kliknite |
| Pomjerajte vertikalno postojeće tačke ili<br>figure konstruisane iznad ili ispod osnovne<br>ravni                               | Držite Shift tipku,<br>pomjerajući figure<br>vertikalno               | Držite Shift tipku,<br>pomjerajući figure<br>vertikalno               |
| Pomjerajte vertikalno, u rasponu od 5 mm,<br>postoje <b>će</b> tačke ili figure konstruisane<br>iznad ili ispod osnovne ravni   | Držite Ctrl+Shift tipku,<br>pomjerajući figure<br>vertikalno          | Držite<br>Option/Alt+Shift<br>tipku, pomjerajući figure<br>vertikalno |
| Pomjerajte horizontalno, u rasponu od 5<br>mm, postoje <b>će</b> tačke ili figure konstruisane<br>iznad ili ispod osnovne ravni | Držite Ctrl tipku,<br>pomjerajući figure<br>horizontalno              | Držite Option/Alt<br>tipku, pomjerajući figure<br>horizontalno        |

# 3.14 KORISNE TEHNIKE ZA MANIPULACIJU FIGURA

#### Da lako pomjerite postojeću figuru

Možete pomjerati postojeće tačke ili figure bez izmjene alata Pomjeranje. Na primjer, pomoću alata Tetraedar ili drugi označenih alata, možete pomjerati sferu ili mijenjati poziciju prave, itd. Jednostavno, označite tačke ili figure, držite tipku miša i pomjerajte označene figure.

#### Da identificirate tačke koje mogu biti direktno pomjerane

Neke tačke,koje su konstrisane, ne mogu biti direktno pomjerane pomoću miša. Ovo je slučaj s presječnim tačkama, na primjer, ili tačkama koje su rezultat transformacija.

Cabri 3D pruža način da identifikujete tačke koje mogu biti direktno pomjerane, kao i da ih direktno pomjerate pomoću miša.

Jednostavno držite tipku miša na praznom dijelu ravne površi. Tačke koje mogu biti direktno pomjerane će treperite, dok će druge ostati normalne veličine.

# POGLAVLJE

# NAPREDNI ALATI I FUNKCIJE

#### 4.1 KOMANDA SAKRIJ/POKAŽI

Ova komanda omogućava skrivanje postojeće figure i ponovno pokazivanje ukoliko je potrebno.

Da sakrijete figuru, izaberite alat Pomjeranje, zatim izaberite Uređivanje-Sakrij/Pokaži da je skrijete. Da označite nekoliko figura, držite Ctrl tipku (Command na Macintosh-u).

Da pokažete skrivenu figuru, morate prvo prikazati sve skrivene figure. Otvorite Auto rotacija- prozor (Prozor-Auto rotacija), onda kliknite na Pokaži skrivene figure. Pojavit će se konture svih skrivenih figura.

Označite skrivene figure koje želite da prikažete, onda izaberite Uređivanje-Sakrij/Pokaži. Ponavljajte ovo za sve skrivene figure koje želite prikazati, ili označite nekoliko figura istovremeno koristeći Ctrl tipku (Command na Macintosh-u).

Napomenimo da prikaz kontura skrivenih figura odnosi se samo na trenutnu radnu površ ("pogled"). Da naučite više o kreiranju višestrukih radnih površi, vidi Poglavlje [6] NAPREDNE NAVIGACIJSKE FUNKCIJE.

Napomena : Također, možete koristiti funkciju Sakrij/Pokaži, koristeći klik na Ctrl-M (Command-M na Macintosh).

# 4.2 UREĐIVANJE KOORDINATA TAČKE ILI VEKTORA

Ova funkcija omogućava unos koordinata koje želimo direktno pridružiti tački ili vektoru u paramaterskom prozoru.

Da koristite ovu funkciju,odaberite alat Pomjeranje, i dvaput kliknite na tačku ili vektor. Unesite nove koordinate u polja prozora i kliknite na Pridruživanje koordinata. Tačka ili vektor će se pomjeriti saglasno s novim koordinatama..

# 4.3 ZAKLJUČAVANJE TAČAKA

#### Zaključavanje i otljučavanje tačaka

Ponekad je korisno zaključati tačke na primjer da bi bili sigurni da ih kasnije nećemo pogrešno pomjeriti .

Da koristite ovu funkciju, označite tačku s alatom Pomjeranje, i kliknite na Uređivanje-Zaključaj.

Da ponovo pomjerate tačku, otključajte je s klikom na Uređivanje-Otključaj.

Ova funkcija je dostupna i u parametarskom prozoru. Kliknite na Prozor i izaberite Stilovi da prikažete parametarski prozor. Označite tačku s alatom Pomjeranje i kliknite u dijaloški okvir Zaključaj da aktivirate ili deaktivirate ovu funkciju.

#### Identifikacija zaključanih tačaka

Da lako identificirate zaključane tačke, kliknite na Prozor i odaberite Auto rotaciju da prikažete parametarski prozor. Kliknite u dijaloški okvir Pokaži zaključane figure i mali katanac će se pojaviti pored svake zaključane tačke.

Obratno, također možete identificirati tačke koje se mogu pomjerati, ako kliknete i držite lijevi klik miša na praznom dijelu radne površi ove tačke će treperiti.

#### 4.4 ANIMACIJE

Cabri 3D omogućava da kreirate automatske animacije vaših figura. Pomoću kreirane pokretne tačke na kružnici ili duži, možete pomjerati sve tipove figura povezanih s ovom tačkom. Rezultat može biti impresivan, dok pomjerate pravu, povećavate ili smanjujete zapreminu sfere, pravite oscilacije trougla, i tame slično.

Da razumjete kako ovo radi, prvo konstruišite kružnicu i duž kao na

slici. Onda konstruišite novu tačku na kružnici i novu tačku na duži kao ilustrovano na slici.

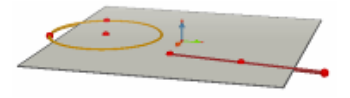

Upotrijebite alat Okomitost da konstruišete pravu kroz posljednju tačku konstuisanu na kružnici. Zatim koristite alat Sfera da konstruišete centar sfere oko 1 cm od posljednje tačke koju ste konstruisali na duži. Upotrijebite ovu istu tačku da definišete poluprečnik sfere. Vaša konstrukcija izledat će kao na slici.

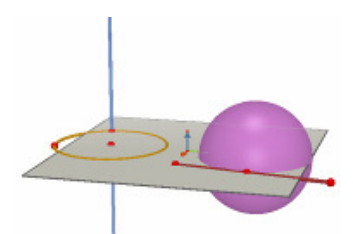

#### Da pokrenete animaciju, slijedite korake:

1. Izaberite Prozor-Animacija da prikažete Animacija polje.

2. Upotrijebite alat Pomjeranje da označite pomjeranje tačke, u ovom slučaju tačku koja se pomjera duž prave.

3. U Animacija polju, provjerite da dijaloški okvir Fiksna tačka nije označen.

4. Upotrijebite klizač Brzina animacije da označite brzinu različitu od 0 cm/s.

5. Kliknite tipku Pokreni animaciju. Prava će se sada kretati po kružnici.

6. Možete kontrolisati brzinu i smjer animacije koristeći klizač Brzina animacije.

Slijedite iste korake da animirate sferu. Kao što možete primjetiti, zapremina sfere mijenja se u zavisnosti od kretanja tačke na duži.

Također,možete kontrolisati brzinu animacije svake tačke pojedinačno. Možete i prekinuti animaciju bilo koje tačke označavajući dijaloški okvir Fiksna Tačka. Prvo morate označiti animiranu tačku upotrebom alata Pomjeranje, zatim koristite polje Animacija da napravite potrebne izmjene.

Pauza tipka će zaustaviti sve animirane tačke. Start tipka će pokrenuti sve animirane tačke izuzev onih kod kojih je dijaloški okvir Fiksna tačka označen.

# 4.5 NAPREDNA UPOTREBA ALATA ZA CRTANJE TRAGA

Kao što ste vidjeli u odjeljku 3.5, alat **Trag ć**e prikazati trajektorije nastale pomjeranjem figura. Ali alat **Trag,**također, možemo koristiti zajedno s Animacija funkcijom da kreiramo prostor novih figura koje ne možemo konstruisati upotrebom drugih alata.

Da bolje razumijete ovu funkciju, sljedeći primjer ilustrovat će korake potrebne da konstruišete animaciju hiperboloida.

1. Prvo konstruišite dvije prave upotrebom alata Okomitost, kao što je prikazano na slici.

2. Upotrijebite alat Kružnica, da konstruišete kružnicu kroz tačku oko prave .Kroz tu tačku konstruišite drugu pravu.

 Konstruišete drugu kružnicu kroz tačku, koja se nalazi na pravoj iznad date tačke, oko centralne prave.

Vaša konstrukcija sada izgleda kao na slici.

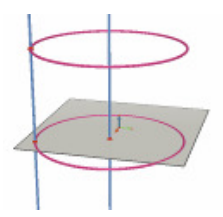

4. Upotrijebite alat Pomjeranje, da označite dvije prave i sakrijte ih pomoću izbornika Uređivanje-Sakrij/Pokaži.

5. Upotrijebite alat Duž da konstruišete duž određenu novim tačkama na svakoj kružnici. Otprilike ih postavite kao što je prikazano na slici.

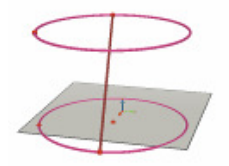

6. Označite duž s Trag alatom.

7. Izaberite Prozor-Animacija da prikažete Animacija polje.

**8.** S alatom Pomjeranje, označite tačku na gornjem kraju duži, zatim u polju Animacija, namjestite brzinu na 4.00 cm/s.

9. Uradite isto i s tačkom na donjem kraju duži.

**10.** Pritisnite Start tipku. Duž će se kretati između dvije kružnice, ostavljajući trag .Tako smo konstruisali hiperboloid.

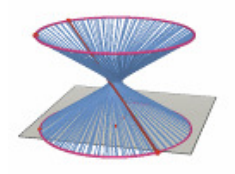

**11.** Da dobijete duži trag, zaustavite animaciju i označite trag s alatom Pomjeranje, onda kliknite desnim klikom miša, izaberite Dužina traga i napravite novu selekciju.

Da promjenite oblik vašeg hiperboloida, promijenite poziciju jedne od krajnjih tačaka duži koje se nalaze na kružnici.

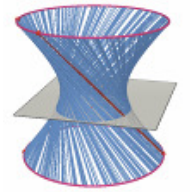

Možete također mijenjati brzinu kretanja tačaka, mijenjati visinu ili prečnik kružnice, i tome slično.

# 4.6 PONAVLJANJE KORAKA KONSTRUKCIJE

Cabri 3D omogućava ponavljanje svih koraka date konstrukcije.

On također omogućava povratak na bili koji prethodni korak i pokretanje konstrukcije s tog mjesta.

Da shvatite kako ovo funkcioniše, pokrenut ćemo kreiranje konstrukcije koja uključuje oko 20 figura.

Sada, izaberite Koraci konstrukcije iz Prozor izbornika da prikažete polje Koraci konstrukcije.

Pritisite polje Ulaz u konstrukcijski način rada. Figure koje ste konstruisali bit će prikazane, ostavljajući samo osnovnu ravan.

Da ponovite različite korake u vašoj konstrukciji pritisnite 🗈 tipku. Da automatski prođete kroz korake konstrukcije, pritisnite Start. 🖭 tipka omogućava direktan skok na posljednji korak konstrukcije. 💽 i 🚾 tipka omogućava kretanje natrag kroz konstrukciju.

Ako želite da ponovo pokrenete konstrukciju iz datog koraka, pritisnite tipku Zadrži figuru na ovom koraku. Koraci nakon ovog koraka bit će izbrisani (možete ih vratiti izborom Uređivanje-Poništi sve dok ne zatvorite dokument).

Da izađete iz rada Koraci konstrukcije, kliknite tipku Izlaz iz konstrukcijskog načina rada.

#### 4.7 OPIS KONSTRUKCIJE

Ova funkcija omogućava da dobijete opis svih različitih koraka konstrukcije.

Ona,također,omogućava da promjenite ili nastavite vašu konstrukciju u ovom prozoru (bez rada na radnoj površi). Ovo može olakšati vašu konstrukciju, naročito u slučaju složenih konstrukcija, kada su neke figure skrivene iza drugih.

#### Opis

Da bolje shvatite ovu funkciju, otvorite novi dokument, i kliknite na Dokument-opis konstrukcije. Prozor opis konstrukcije bit će prikazan na lijevoj strani radne površi ,s listom svih figura koje su već konstruisane u osnovnoj ravni (jedna tačka i tri vektora). Dodajte nove dvije tačke na radnu površ i moći ćete vidjeti njihov opis u ovom prozoru.

Da lakše identificirate više istih figura na ovoj listi,možete ih imenovati koristeći funkciju oznaka (vidi odjeljak 5). Ukoliko ne želite imenovati figure, program Cabri 3D će to učiniti (Pt<sub>1</sub>, Pt<sub>2</sub>,...). Ovdje je dat primjer opisa dokumenta presjeci kocke s ravni :

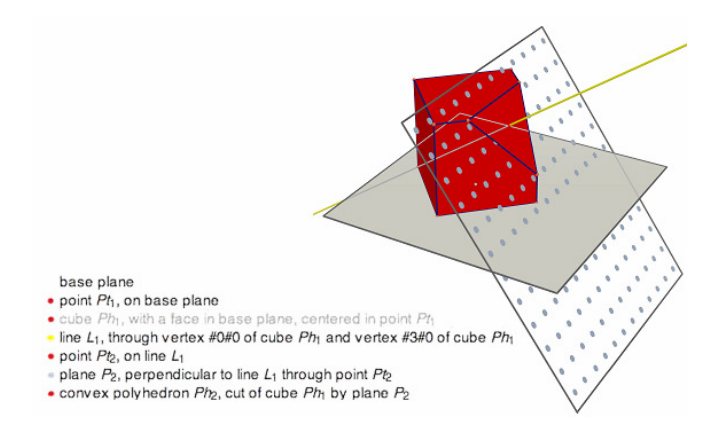

#### Promjena konstrukcije iz prozora opis konstrukcije

Da konstruišemo pravu , odaberimo alat Prava . Zatim, u prozoru opis konstrukcije, kliknimo prvo na jednu tačku, a zatim na drugu. Na radnoj površi možemo vidjeti pravu, kao i njen opis na listi.

Opisi skrivenih figura su prikazani sivom bojom.

Opisi neočekivanih figura u aktuelnoj konfiguraciji su prekriženi. Opisi označenih figura prikazani su u crvenoj boji. Referentne označene figure prikazane su u plavoj boji.

#### 4.8 NAPREDNA UPOTREBA DIGITRONA

Cabri 3D digitron omogućava izvođenje najviše uobičajenih operacija pomoću naučnog digitrona,kao i prikaz rezultata u radnoj površi. Isto tako, digitron radi interaktivno, prikazujući nove rezultate računanja u realnom vremenu ,kao kod pomjeranje tačke ili figure čime se mijenjaju vrijednost jednog od računskih parametara.

Da unesete podatke u digitron možete kliknuti na podatke ili rezultate već prikazane u radnoj površi, ili jednostavno ih direktno unesite.

Funkcije su predstavljene sa standardnim simbolima: sin, cos, ln, itd.

Podaci mogu biti uneseni u zagradama .

Kompletna tablica podržanih funkcija i operacija prikazana je u tabeli na kraju ovog odjeljka.

Da ilustrujemo upotrebu i mogućnosti digitrona, navešćemo primjer kako da izračunamo sinus datog ugla.

1. Upotrijebite alat Duž da konstruišete dvije duži s tačkom B kao njihovom krajnjom tačkom, kao što je prikazano na slici.

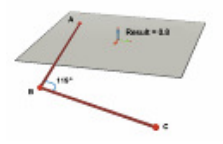

2. Upotrijebite alat Ugao da izmjerite ugao s tjemenom B,kliknite, određen tačkama A, B i C.

3. Označite alat Digitron i unesite: sin(

4. Na radnoj površi, kliknite na oznaku veličine ugla onda zatvorite zagradu, rezultat u ovoj formuli je: sin(a)

5. Pritisnite Ubaci.

6. Sada pomjerite tačku C. Vrijednost sinusa ugla mijenja se automatski s promjenom veličine ugla.

7. Dva puta kliknite na rezultat :alat Digitron ponovo će biti prikazan, i sada možete unositi nove podatke (kao na primjer, dodati « +cos(a) »vaš izraz, i novi rezultat bit će automatski prikazani).

Tablica simbola za digitron

| Operacija  | Simbol |
|------------|--------|
| Sabiranje  | +      |
| Oduzimanje | -      |
| Množenje   | *      |
| Dijeljenje | /      |
| Eksponent  | ^      |

| Funkcija                                        | Kratica  | Druge<br>upotrebljive<br>kratice |
|-------------------------------------------------|----------|----------------------------------|
| Sinus                                           | sin(x)   | Sin                              |
| Kosinus                                         | cos(x)   | Cos                              |
| Tangens                                         | tan(x)   | Tan                              |
| Arc sinus                                       | asin(x)  | ArcSin, arcsin                   |
| Arc kosinus                                     | acos(x)  | ArcCos, arccos                   |
| Arc tangens                                     | atan(x)  | ArcTan, arctan                   |
| Hiperbolni sinus                                | sinh(x)  | SinH, sh, Sh                     |
| Hiperbolni kosinus                              | cosh(x)  | CosH, ch, Ch                     |
| Hiperbolni tangens                              | tanh(x)  | TanH, th, Th                     |
| Hiperbolni arc sinus                            | argsh(x) | ArgSh, asinh                     |
| Hiperbolni arc kosinus                          | argch(x) | ArgCh, acosh                     |
| Hiperbolni arc tangens                          | argth(x) | ArgTh, atanh                     |
| Kvadrat                                         | sqr(x)   | Sqr                              |
| Kvadratni korijen                               | sqrt(x)  | Sqrt                             |
| Eksponent                                       | exp(x)   | Exp                              |
| Logaritam (baze 10)                             | log(x)   | Log, lg, Lg                      |
| Naperian-ov logaritam                           | Ln(x)    | Ln                               |
| Zaokruživanje (do najbližeg cijelog broja)      | round(x) | Round                            |
| Cijeli dio                                      | trunc(x) |                                  |
| Najveći cijeli broj ≤ x                         | floor(x) | Floor                            |
| Najmanji cijeli broj ≥ x                        | ceil(x)  | Ceil                             |
| Zaokruživanje broja između 0 i 1                | rand()   | Rand                             |
| Apsolutna vrijednost                            | abs(x)   | Abs                              |
| Znak(-1 ako x < 0, +1 ako x > 0, 0 ako je x =0) | sign(x)  | Sign                             |

| <b>π</b> Pi | Pi, Pl |
|-------------|--------|
|-------------|--------|

#### 4.9 PRECIZNOST MJERENJA I RAČUNSKIH ALATA

Standardno,podaci dobiveni mjerenjem i računskim alatima prikazani su samo s jednom decimalom. Da postignemo veću preciznost (čak 10 cifara nakon decimalnog zareza), kliknimo na udaljenost ili prikazani rezultat s desnim klikom miša (Command ili Ctrl-klik na Macintosh), i označimo željeni broj cifara s klikom na Cifre.

Da dobijemo vrijednost broja iz njihovog standardnog zapisa (1/2 umjesto 0.5, kvadratni korijen od 2,...), kliknimo s desnim klikom miša (Command ili Ctrl-klik na Macintosh), i označimo Simbolički prikaz.

#### 4.10 KREIRANJE MREŽNIH MODELA ZA ŠTAMPANJE (MREŽE)

#### Kreiranje i štampanje modela

Cabri 3D omogućava kreiranje mreža ("poliedarskih mreža") poliedra koji konstruišete. Zatim,možete štampati ove mreže i koristiti ih da kreirate stvarne modele od papira ili kartona.

Da upotrijebite ovu funkciju, slijedite sljedeće korake:

- 1. Konstruišete poliedar.
- 2. S alatom Otvori Poliedar, kliknite na poliedar.
- 3. S alatom Pomjeranje, označite poliedar.
- 4. Izaberite Dokument-Dodaj stranicu s mrežom poliedra.

Sada možete štampati mrežu.

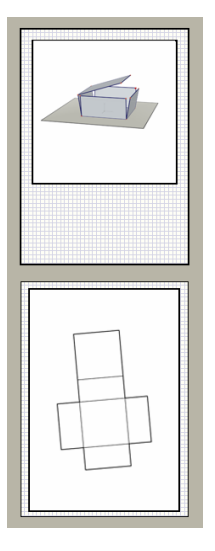

# Promjena grafičkih atributa oblika

Da promijenite postojeće grafičke atribute mreže (boju, vrstu linije širinu, itd.) izaberite Uređivanje-Postavke-Osnovni vizuelni stilovi (na Macintosh-u, izaberite Cabri 3D-Postavke, onda Osnovni vizuelni stilovi). Nakon toga izaberite Mreže iz tablice.

Atribute možete,također,promijeniti upotrebom kotekstualnog izbornika. Vidi odjeljak [5.5] KOTEKSTUALINI IZBORNICI.

# PARAGRAF

# KOMPLEMENTARNE FUNKCIJE

#### 5.1 IMENOVANJE FIGURA I KREACIJA TEKSTA

Cabri 3D omogućava povezivanje teksta s figurama u vašoj konstrukciji. Ovaj tekst može poslužiti kao bilješka sam za sebe ili jednostavno kao ime različitim figurama.

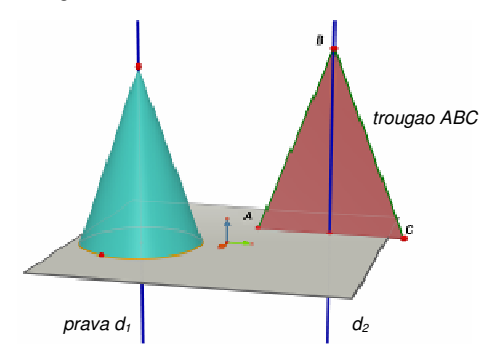

Da kreirate tekst, označite neku figuru (tačku, sferu, pravu, ravan, itd.) s alatom Pomjeranje, zatim unesite željeni tekst.

Napomenimo da ako unesete broj neposredno nakon slova, on će automatski biti prikazan kao indeks (npr. prava d1).

Da pomjerite tekst, jednostavno ga označite s alatom Pomjeranje i pomjerite ga.

Da promjenite sadržaj teksta, jedostavno dvaput-kliknite u prostor teksta. Da promjenite tip slova ili druge atribute, kliknite desnim klikom miša (Ctrl-klik na Macintosh-u) da otvorite kontekstualni izbornik. Vidi odjeljak [5.5] KONTEKSTUALNI IZBORNICI.

# 5.2 ZAPISI I TEKST PROSTOR

Cabri 3D se koristi za kreiranje tekst prostora koji može biti korišten za zabilješke, zapise itd.

Da bi kreirali tekst prostor, izaberite Dokument-Dodaj tekst prostor

Da promijenite veličinu teksta, prvo kliknite na rub da bi se pojavile granice tekst prostora. Onda pomjerajte jednu ili više od ovih granica da promijenite veličinu tekst prostora do željene veličine.

Da unesete tekst, kliknite izvan tekst prostora da bi sakrili promjene granica, onda kliknite u tekst prostor da unesete željeni tekst.

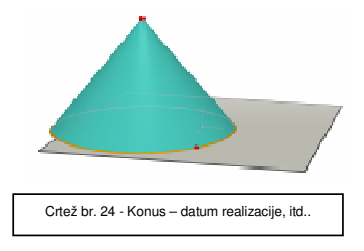

Da bi pomjerili tekst prostor, ponovno kliknite na rub da bi prikazali granice tekst prostora. Zatim kliknite unutar tekst prostora i pomjerite ga koristeći pokazivač koji će se pojave.

Da bi promijenili označenu veličinu slova ili nekih drugih atributa, kliknite desnim klikom miša(Ctrl-klik na Macintosh-u) da otvorite kontekstualni izbornik.

Vidi odjeljak [5.5] KONTEKSTUALNI IZBORNICI.

# **5.3 AUTO ROTACIJA**

Cabri 3D omogućava automatsko gledanje rotacije vaše konstrukcije. Otvorite Auto rotacija-prozor (Prozor-Auto rotacija), onda upotrijebite Auto rotacija klizač za početak rotacije i kontrolisanje njenog smjera i brzine.

Također možete započeti automatsku rotaciju koristeći funkciju Ugao gledanja.

Držite desni klik miša(Ctrl -klik na Macintosh-a) da bi ste aktivirali komandu ugao gledanja (vidi odjeljak [2] OSNOVNA NAČELA). Promijenite ugao gledanja brzim pokretima miša desno ili lijevo, a onda pustite klik miša .Rotacija će započeti. Da bi zaustavili rotaciju,ponovno kliknite desnim klikom miša.

#### 5.4 PROMJENA CENTRA ROTACIJE

Standardno, vertikalna osa centra **VD** ravni je osa rotacije konstrukcije. Da kreirate centar rotacije, kliknite na tačku s desnim klikom miša (Command ili Ctrl-klik na Macintosh). Označite Centar aktuelnog gledišta. Sada možete rotirati cijelu konstrukciju oko ove nove tačke, koristeći Auto Rotaciju ili Promjena ugla gledanja funkciju.

# 5.5 POMJERANJE KONSTRUKCIJE UNUTAR RADNE POVRŠI

Pri radu sa složenom konstrukcijom, može biti vrlo korisno pomjerati konstrukciju na radnoj površi. Da to učinimo, sve što nam je potrebno je da istovremeno kliknemo na Shift tipku i desni klik miša (Command ili Ctrl-klik na Macintosh).

# 5.6 PROMJENA GRAFIČKIH ATRIBUTA FIGURA

Cabri 3D omogućava promjenu prikaza ravni i figura.

#### Promjene grafičkih atributa postojećih figura.

Lako možete vidjeti moguće rezultate promjena grafičkih atributa postojećih figura.

Da ovo uradite,otvorite Stilovi-prozor (Prozor-Stilovi).Sada, upotrijebite alat Pomjeranje da označite figuru,atributi figure bit će predstavljeni u Stilovi-prozoru, možete ih mijenjati i odmah vidjeti rezultat promjene.

Da promijenite boju figure, kliknite na kolor traku u lijevo i otvorit će vam se otvoriti paleta boja.

Možete također promijeniti atribute figura koristeći kontekstualni izbornik, vidi odjeljak [5.5] KONTEKSTUALNI IZBORNICI.

#### Promjene početnih atributa

Možete također mijenjati početne grafičke atribute Cabri 3D pri kreiranju novih figura. Da bi ih promijenili, izaberite Uređivanje-Postavke-Osnovni vizuelni stilovi (na Macintosh-u, izaberite Cabri 3D-Postavke, a zatim Osnovni vizuelni stilovi). Također,možete mijenjati početne vrijednosti za sve figure (tačke, prave, ravni, itd.).

Da promijenite boju figure kliknite na kolor traku u lijevo da bi ste dobili paletu boja.

Promjene početnih atributa neće uticati na vaše postojeće figure. Promjene početnih atributa će biti primjenjena na sve nove figure.

#### Vizuealizacija skrivenih djelova figura

Kada mijenjate atribute figura označite Prikaži skrivenih dijelove figura.

Ako ova opcija NIJE označena, figure u označenoj grupi bit će skrivene, ako se neke figure pojave ispred njih. Ako ova opcija JE označena, figure će biti vidljive kroz figure koje se nalaze ispred njih.

#### Grafički atributi skrivenih dijelova figura.

Možete mijenjati grafičke atribute skrivenih dijelova figura. Na primjer, dio prave koja je skrivena sferom može biti isprekidana linija, prikazana drugom bojom, itd.

Da bi promijenili početne atribute skrivenih dijelova figura, na PC izaberite Uređivanje-Postavke-Skriveni Stilovi (na Macintosh-u, izaberite Cabri 3D-Postavke Skriveni Stilovi).

# 5.7 KONTEKSTUALNI IZBORNICI

Cabri 3D obezbjeđuje različite kontekstualne izbornike. Da ih dodate,pomjerite pokazivač miša na bilo koji okolni dio, a onda lagano kliknite desnim klikom miša.

Na Macintosh-u prvo držite bar jednu od tipki, Command ili Ctrl, onda lagano kliknite s jednim klikom miša.

| Prostor                         | Primjeri funkcija datih kontekstualnim izbornikom                                                       |
|---------------------------------|----------------------------------------------------------------------------------------------------|
| Figura                          | - Promjene grafičkih atributa<br>- Neke od Uređivanje komandi                                           |
| Trag                            | - Obrišite sadržaj eraga<br>- Dužina traga                                                              |
| Tekst                           | - Boja i veličina teksta<br>- Neke od Uređivanje komandi                                                |
| Tekst prostor                   | - Boja podloge teksta<br>- Neke od Uređivanje komandi                                                   |
| Označeni tekst u tekst prostoru | - Boja i veličina teksta,poravnanje, itd.<br>- Neke od Uređivanje komandi                               |
| Nepopunjeni dio radnog površi   | - Prikažite skrivene figure<br>- Boja podloge<br>- Auto rotacija                                        |
|                                 | - Neke od Uređivanje komandi                                                                            |
| Stranica                        | <ul> <li>Dokument izbornik komandi (Dodaj stranicu,itd.)</li> <li>Neke od Uređivanje komandi</li> </ul> |
| Mreža (na stranici)             | - Promjene grafičkih atributa                                                                           |
| mieza (na suanici)              | - Neke od Uređivanje komandi                                                                            |

# POGLAVLIE

#### NAPREDNE NAVIGACIJSKE FUNKCIJE

# 6.1 POJAM RADNIH POVRŠI

Cabri 3D dokument može uključivati veći broj stranica i radnih površi (ili "pogleda"). Bez obzira koliko stranica ili radnih površi konstruišete u dokumentu, sve su one sadržane u istoj grupi konstrukcija. Svrha spojenih stranica ili pregleda je da vam omogući prikaz i promjenu, vaše grupe konstrukcija iz raznih perspektiva.

# 6.2 KREIRANJE NOVIH RADNIH POVRŠI

Da bi razumjeli kako funkcionišu radne površi, otvorite novu dototeku odabiranjem Nova-Datoteka. Konstruišete kvadar i sferu.

**Da bi kreirali novu radnu površ** sa različitim perspektivama izaberite Dokument-Dodaj gledište...-Dimetrija k=1/2.

U ovoj novoj radnoj površi svoju konstrukciju posmatrate odozgo. **Da bi ste povećali ili umanjili radnu površ**, izaberite alat Pomjeranje. Kliknite na rub radne površi da prikažete granice, onda pomjerajte jednu ili više od ovih granica da bi ste promijenili veličinu radne površi do željene veličine.

**Da pomjerite radnu površ**, prvo klikni na rub da prikažete granice, zatim kliknite unutar radne površi i pomjerajte radnu površ.

**Da bi ste izbrisali radnu površ**, prvo kliknite na njen rub da bi prikazali granice, zatim pritisnite Delete tipku da je obrišete.

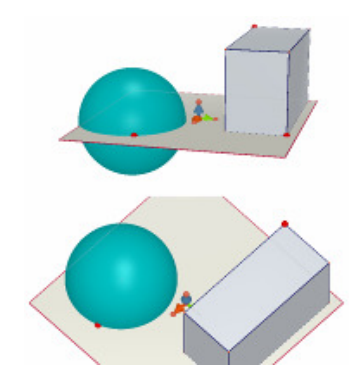

#### Istovremeno ažuriranje radnih površi

Označite Pomjeranje alat i promjenite veličinu sfere ili kvadra. Kao što vidite, vaše promjene su odmah vidljive u dnu radne površi.Uradite istu stvar ponovo, ali ovoga puta u dnu radne površi. Još jednom, vaše promjene su vidljive na vrhu radne površi.

Ako napravite neke promjene u bilo kojoj radnoj površi, odmah će biti vidljive u svim ostalim radnim površima,kao i u stranicama ili radnim površima koje dodajete u dokument.

#### **6.3 KREIRANJE NOVE STRANICE UNUTAR DOKUMENTA**

Svaki Cabri 3D dokument može sadržati složene stranice. Kao što smo mogli vidjeti u prethodnom odjeljku, svaka stranica može sadržati nekoliko radnih površi.

#### Nova stranica sa pre-označenim perspektivama

Da bi ste dodali stranicu u vaš dokument, izaberite Dokument-Dodaj stranicu... Cabri 3D će vam ponuditi nekoliko mogućnosti. Možete odabrati broj pre-označenih perspektiva za vašu stranicu, kao i nekoliko veličina papira, (US letter, A4, itd.).

Kao primjer, izaberite Tehnički crtež US Layout.

Napomenimo svaka nova stranica je smještena neposredno iza aktivne stranice.

Da bi ste uklonili stranicu, kliknite bilo gdje na stranicu označite je, zatim izaberite Dodaj-Obriši stranicu.

#### Nova stranica sa većim izborom perspektiva

Izaberite Dokument-Dodaj stranicu... zatim označite praznu stranicu (pr., Prazan US Letter uspravno). Kliknite na novu stranicu da je označite, zatim izaberite Dokument-Dodaj gledište... Sada možete izabrati pregled svih perspektiva sadržanih u Cabri 3D.

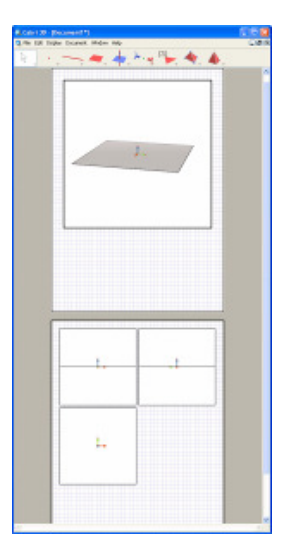

#### 6.4 KREACIJA NOVOG DOKUMENTA S IZBOROM PERSPEKTIVE

Da bi ste izabrali perspektivu dok kreirate novi dokument, izaberite Datoteka-Nova iz ... sada možete označiti jednu od standardnih preoznačenih perspektiva.Za širi izbor, kreirajte praznu stranicu i označite novi pregled sa specifičnim perspektivama,kao što je objašnjeno u prethodnom odjeljku.

# 6.5 IZMJENA DATE PERSPEKTIVE I FORMATA PAPIRA ZA DATI DOKUMENT

Cabri 3D bira prirodne perspektive.Da bi ste promijenili aktivnu perspektivu ili format papira, izaberite Uređivanje-Postavke (na Macintosh- izaberite Cabri 3D-Postavke), zatim koristite Šablon izbornik da bi ste izabrali format koji želite.U Sjevernoj Americi, na primjer, možete izabrati US Letter papir,sa ili bez specifičnih perspektiva.

#### 6.6 OPCIJE PRIKAZA

Prikaz izbornik vam dopušta da izmjenite skalu posmatranja od 1:4 (smanjenje) ili do 4:1 (povećanje).

Isto tako, komandom Podesi na prikaz stranice puni cijelu stranu u tekućem prozoru, dok komandom Podesi na standardni prikaz puni tekući prozor izabranim načinom gledanja.

Vertikalni format, Horizontalni format i Dvije stranice ponuđene Format komande omogući će promjenu uređenja stranica. Ove komande dostupne su samo ako dokument ima dvije ili više stranica.

#### 6.7 PRILAGOĐAVANJE ALATNE TRAKE

Cabri 3D omogućava prilgođavanje izgleda alatne trake vašim potrebama, kao i vraćanje na standardne postavke.

#### Eliminacija alata ili grupe alata

Može biti korisno, naročito za profesore, da eliminišete pojedine alate iz alatne trake da bi povećali učinak učenja i razumjevanja specifičnih geometrijskih koncepata. Na primjer, možemo eliminisati alat Okomitost i zahtijevati od učenika da konstruišu pravu okomitu na datu duž koristeći samo osobine figura kreiranih pomoću drugih alata. Da prilagodite izgled alatne trake svojim potrebama, kliknite na Uređivanje-Alatna traka.... U dijaloškom prozoru, pomjerajte jednu po jednu oznaku alata u desni dio, svih alata koje želite ili trebate da eliminišete.

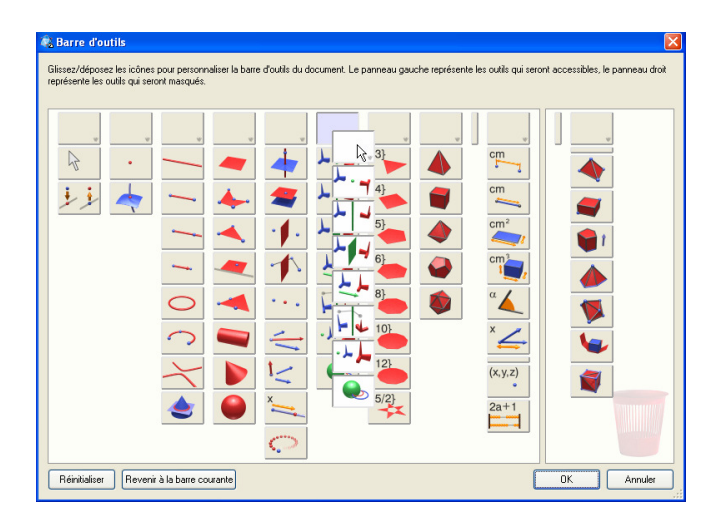

Također, možete pomjeriti cijelu grupu alata u isto vrijeme, pomjerajući prazanu oznaku iznad njih... I kliknuti na Puna alatna traka.

Da dobijete vašu konfiguraciju alatne trake, kliknite na Uredi alatnu traku.

#### Promjena prikaza redoslijeda alata

Promjena izgleda alatne trake,također,omogućava reorganizaciju redoslijeda prikaza alata. Na pimjer, ako konstruišete figuru i često koristite alat Duž, možete pomjeriti ovaj alat na početno mjesto, tako da ne morate koristiti padajući izbornik.

Da promijenite lokaciju alata, kliknite na Uređivanje-Alatna traka..., i jednostavno pomjerajte alate ili grupe alata na druga mjesta unutar lijevog dijela prozora. Kada ih pomjerate, vidjet ćete malu crnu oznaku (vertikalnu ili horizontalnu) između ikona. Ova oznaka je indikator će se alat ili grupa alata nalaziti u alatnoj traci. Promjene u izgledu alatne trake raspoložive su samo za aktivni dokument.

# 6.8 UBACIVANJE DINAMIČKIH I FIKSNIH CABRI 3D SLIKA U DRUGE PROGRAME

Cabri 3D omogućava da ubacite nepromijenjenu sliku u druge aplikacije.

Također možete ubacivati pokretne slike, s kojim korisnik kasnije može manipulisati, u većini Internet pretraživača (na PC i na Macintosh-u) kao i u Microsoft Office aplikacijama (samo na PC ).

#### 6.8.1 Prenos bitmap slika

Da bi ste prenijeli Cabri 3D sliku u druge programe morate prvo kopirati sliku na Clipboard u bitmap formatu. Prvo kliknite na radnu površ da je aktivirate, zatim izaberite Uređivanje-Kopiraj stranicu kao Bitmap i izaberite željenu rezoluciju slike iz pod-izbornika. (Napomena kreiranje slike visoke rezolucije može trajati trideset sekundi ili više.) Prilijepite sliku u program po vašem izboru (word procesor, prezentacijski softver, itd.).

#### 6.8.2 Ubacivanje pokretne slike na web stranicu

Na web stranici, ubacite prateći HTML kod:

**Podaci** i **vrijednosti** parametara odgovaraju imenu datoteke koja će biti prikazana (vi ćete ponovo pisati ime u četvrtoj liniji, nakon izraza « value= ») ; parametri širine i visine odgovaraju dimenzijama dokumenta u pikselima.

Posljednje dvije linije (prije « **</object>**») odgovaraju poruci,sadrže plugin instalaciju ,adresu web-stranice, ako plug-in nije instalisan kada ubacite vašu konstrukciju u Web-stranicu.

Ukoliko ne želite da pomognete posjetiocu da preuzme Cabri 3D Plug-in, jednostavan HTML kod je također dostupan. Ako Web-stranica posmatra posjetilac koji nema Cabri 3D Plug-in, nikakva pomoć i web-stranica neće biti mu dostupne. U tom slučaju, ubacite sljedeći HTML kod :

# <embed src=" document\_name.cg3" width="500" height="600"></embed>

Ovdje, **src** parametar je ime datoteke koja je prikazana (uključujući relativnu putanju iz stranice), dok **širina** i **visina** su dimenzije u pikselima.

Sada znate da korištenje specijalnih karaktera (naročito akcenata) u imenu dokumenta nije preporučljivo. U stvari rizikujete neizvršenje učitavanja dokumenta(gdje su figure izgubljene) i internet pretraživač posjetioca može spriječiti da web-stranica bude korektno prikazana.

# 6.8.3 Prikaz dinamičke slike u web-pretraživaču

• Na PC, plug-in koji vam omogućava gledanje pokretnih slika je automatski instaliran kada je instaliran i Cabri 3D v2. Ovaj plug-in je kompatibilan s Internet Explorerom, kao i s Netscape-based pretraživačem (Mozilla, Firefox, itd.).

• Na Macintosh-u, da bi ste gledali pokretne slike plug-in mora biti ručno instaliran. Da bi ste instalirali plug-in s CD-ROM-a, otvorite Cabri3D Internet Plug-In folder, duplim klikom Install Cabri3D Plug-In ikonu, zatim pratite instukcije. Plug-in je kompatibilan sa Safari, kao i sa Netscape-based pretraživačem (Mozilla, Firefox, itd.). Nije kompatibilan s Internet Explorerom.

Plug-in možete također instalirati preuzimanjem s *www.cabri.com* web stranice.

#### 6.8.4 Ubacivanje dinamičkih slika u Microsoft Office aplikacije

#### Samo za PC.

Ako imate Office 2007, idite direktno na odjeljak [6.8.5].

• Plug-in koji vam omogućava gledanje pokretnih slika je automatski instaliran kada je instaliran i Cabri 3D v2. Ovaj plug-in je kompatibilan s Internet Explorerom, kao i s Netscape-based pretraživačem (Mozilla, Firefox, itd.).

Da ubacite dinamičku sliku u Microsoft Office dokument (Word, PowerPoint), izaberite Insert-Object...-Cabri 3D. Onda, koristeći kontekstualni izbornik, izaberite Object Cabri3ActiveDoc-Import... i označite dokument za prikaz.

Sada izaberite Object Cabri3ActiveDoc-Manipulate u kontekstualnom izborniku.

Plug-in možete također instalirati preuzimanjem s *www.cabri.com* web stranice.

6.8.5 Ubacivanje dinamičkih slika u Microsoft Office 2007 aplikaciju

#### Samo za PC.

Prikažite Developer Tab u Ribbon s maskom Show Developer tab in the Ribbon dijaloškom okviru u opcijama aplikacije Popular. Kliknite na Legacy Tools u Controls Group i označite More Controls ispod ActiveX Controls kategorije.

| 0           | 1              | 17     | · U 🙊                                 | ÷                          |       |                   |                                    | Docume                                   | ent2 - Micr                                                                                                    | rosoft Word                 |                       |                         |                 |               |
|-------------|----------------|--------|---------------------------------------|----------------------------|-------|-------------------|------------------------------------|------------------------------------------|----------------------------------------------------------------------------------------------------|-----------------------------|-----------------------|-------------------------|-----------------|---------------|
|             | 2              | Home   | Insert                                | Page La                    | yout  | References        | Mailings                           | Review                                   | View                                                                                                    | Developer                   | Add-Ins               |                         |                 |               |
| Vie         | iual M<br>ssic | lacros | Record N<br>II O Pause Re<br>Macro Se | facro<br>cording<br>curity | Aa Aa | Legacy            | Design Mode<br>Properties<br>Group | Structure                                | Chemical Schemical Schemic | a<br>ormation<br>sion Packs | Protect<br>Document * | Document Do<br>Template | cument<br>tanel |               |
|             |                |        |                                       |                            | 8     | ab 🗹 🗌<br>ActiveX | Controls                           | 2 • • • • •                              | • • • 3 •                                                                                                    |                             | 4 · · · · I           |                         |                 | + 1 + + + 7 + |
|             |                |        |                                       |                            |       |                   |                                    | • Controls                               |                                                                                                    | _                           |                       |                         |                 |               |
|             |                |        |                                       |                            | 1     |                   | 1n:<br>co<br>c0                    | ert a contro<br>ntrols avail-<br>nputer. | ol from the<br>able on this                                                                                                    | set of                      |                       |                         |                 |               |
|             |                |        |                                       |                            |       |                   |                                    |                                          |                                                                                                    |                             |                       |                         |                 |               |
| 1.1         |                |        |                                       |                            |       |                   |                                    |                                          |                                                                                                    |                             |                       |                         |                 |               |
| 1.1.1       |                |        |                                       |                            |       |                   |                                    |                                          |                                                                                                    |                             |                       |                         |                 |               |
|             |                |        |                                       |                            |       |                   |                                    |                                          |                                                                                                    |                             |                       |                         |                 |               |
| 1.1.1.1.1.1 |                |        |                                       |                            |       |                   |                                    |                                          |                                                                                                    |                             |                       |                         |                 |               |

Onda u pop-up dijaloškog prozora: označite Cabri 3D.

Koristite kontekstualni izbornik (desni klik miša) da ubacite novu figuru izberite Cabri 3D Object > Import.... Označite datoteku i otvorite je. Vaša figura će biti prikazana.

Da mannipulišete figurom, izaberite Cabri 3D Object > Manipulate, u kontekstualnom izborniku figure: sada možete manipulirati prikazanom figurom.

# 6.9 KREIRANJE HTML DOKUMENTA ILI PNG SLIKE

Da prenesete Cabri 3D konstrukciju u HTML ili PNG format, označite Prenos... u Datoteka izborniku. Imenujte vašu konstrukciju i izaberite , format i kvalitet koji želite (HTML, PNG 72 dpi, PNG 300 dpi) u padajućem izborniku prozora. Kliknite na Prenos.

Da kreirate HTML datoteku, možete koristiti « .cg3 » datoteke (otvorene u Cabri 3D), PNG slike vaše konstrukcije, i HTML datoteku. Moguće je mijenjati mnoge parametre vaše HTML datoteke (titl, komentare,...)ako otvorite Web-stranicu s podesnim editorom (npr. Notepad na PC).

Ako kreirate PNG sliku, možete koristiti slike s niskom (72 dpi) ili visokom (300 dpi) rezolucijom.